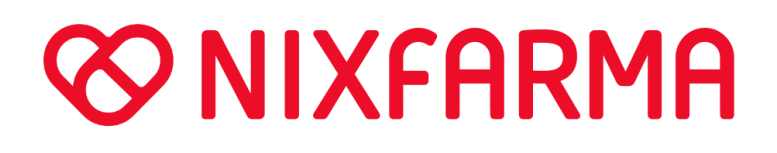

Libro de estupefacientes electrónico Abril 2024 Pulso Informática, SLU CIF: B46318895 C/ De La Justicia 4, 5A 46004 Valencia (España) +34 96 352 91 92 info@pulsoinformatica.es www.nixfarma.es

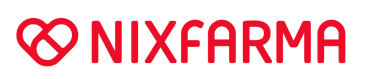

## Contenido

| 1 | lr   | ntro  | ducción                                             | .1 |
|---|------|-------|-----------------------------------------------------|----|
| 2 | А    | ctiv  | vación y configuración del libro de estupefacientes | .2 |
|   | 2.1  |       | Personalización de la empresa                       | 2  |
|   | 2.2  |       | Control de accesos                                  | 3  |
| 3 | Ir   | nicia | alizar el libro de estupefacientes electrónico      | .4 |
|   | 3.1  |       | Envío de la inicialización                          | 5  |
| 4 | U    | lso   | diario del libro de estupefacientes electrónico     | .6 |
|   | 4.1  | ,     | Ventas                                              | 6  |
|   | 4    | .1.1  | Dispensación de receta electrónica                  | 6  |
|   | 4    | .1.2  | 2 Dispensación con receta de papel1                 | 1  |
|   | 4.2  |       | Compras1                                            | 4  |
|   | 4.3  |       | Devoluciones a proveedor1                           | 5  |
|   | 4.4  |       | Modificaciones manuales de stock1                   | 5  |
| 5 | Ν    | lae   | stro Libro de estupefacientes 1                     | .5 |
|   | 5.1  |       | Datos del registro de estupefacientes1              | .5 |
|   | 5.2  |       | Modificaciones1                                     | 8  |
|   | 5.3  |       | Borrados1                                           | 8  |
| 6 | R    | egis  | stro de sustancias estupefacientes1                 | .9 |
|   | 6.1  |       | Registro de entrada1                                | 9  |
| 7 | R    | egis  | stros extraordinarios 2                             | 2  |
|   | 7.1  |       | Movimiento olvidado 2                               | 2  |
|   | 7.2  |       | Registros excepcionales de salidas de productos 2   | 2  |
| 8 | Ir   | ncid  | lencias 2                                           | 3  |
| 9 | E    | nvío  | o del Libro de estupefacientes 2                    | 3  |
|   | 9.1  |       | Envío de movimientos 2                              | 4  |
|   | 9.2  |       | Envío de incidencias                                | 6  |
| 1 | 0    | Со    | nsulta del libro de estupefacientes en AEMPS 2      | 27 |
|   | 10.1 | 1     | Criterios de selección 2                            | 8  |
|   | 10.2 | 2     | Resultados de la consulta 2                         | 9  |
| 1 | 1    | Re    | gistro de accesos                                   | 1  |
| 1 | 2    | Av    | riso de movimientos pendientes de envío3            | 3  |

## 1 Introducción

Tu colegio de farmacéuticos ha implementado un nuevo servicio para gestionar electrónicamente el Libro de Contabilidad de Estupefacientes.

El libro de contabilidad de Estupefacientes tiene como objeto anotar los movimientos físicos de **entradas** y **salidas** de estupefacientes y sustancias psicótropas de la oficina de farmacia, junto con toda la información necesaria para garantizar una trazabilidad de la información.

En los movimientos de entrada de producto se registra la información del proveedor y de la cantidad de producto entrante.

En los movimientos de salida de producto se debe registrar un tipo de información u otra según sea una dispensación de una receta de un paciente, una devolución de producto al proveedor o algún tipo de salida "**Excepcional**". Ejemplos de este tipo de salidas excepcionales serían: perder una cantidad determinada de producto, ser víctima de un robo o de la destrucción de una cantidad de producto.

Así pues, un libro contable contendrá una lista de movimientos de entrada y salida de productos. Cambiando la perspectiva, el libro contable también puede ser visto como una lista de productos, donde de cada producto se tiene un histórico de entradas y salidas en la oficina de farmacia y del que se puede calcular la cantidad existente en la farmacia. Esta subdivisión lógica se llama "hoja" o "balance", así que obtener la hoja o el balance de un producto significa calcular las existencias de este, según los movimientos de entrada y salida anotados en la farmacia.

Volviendo a los tipos de movimientos, que son básicamente de entradas o de salidas, hay que decir que obviamente las entradas hacen aumentar el stock del producto en la farmacia y las salidas lo reducen. Nunca se puede tener un stock negativo de un producto.

Al realizar las anotaciones de los movimientos se pueden cometer fallos o erratas, así que existe un sistema de editar los movimientos existentes, siempre que se indique la incidencia adecuada. En ocasiones el fallo no se puede corregir, en tales casos se debe eliminar el movimiento erróneo indicando la causa y volver a anotar el movimiento ya corregido.

El plazo para crear los movimientos es de 30 días naturales (plazo sujeto a cambios por la AEMPS), pasado ese plazo se devolverá error. Para poder realizar las anotaciones pasado ese plazo, se deberá indicar incidencia de tipo olvido, como se aclara más adelante.

No hay límite de plazo para realizar modificaciones de movimientos o eliminarlos.

## 2 Activación y configuración del libro de estupefacientes

Para activar y configurar el libro de estupefacientes electrónico hay que seguir los siguientes pasos:

#### 2.1 Personalización de la empresa

#### Configuración > Empresa > Personalización (Carpeta Libros oficiales).

Activar la opción *Llevar libro de estupefacientes*. (Doble clic en la opción y completar las opciones en el asistente)

|                                                                                                    | A                                                                                                    | FULSUINFURMA         | IILA , S.L.                                                                |                                                                                                    |                                                                                                    |             |         |
|----------------------------------------------------------------------------------------------------|----------------------------------------------------------------------------------------------------|----------------------|----------------------------------------------------------------------------|----------------------------------------------------------------------------------------------------|----------------------------------------------------------------------------------------------------|-------------|---------|
| Libros oficiales                                                                                                    | Cajas                                                                                                    | TS                   | Códigos para ventas                                                        | Encargos y Faltas                                                                                                    | Fidelización                                                                                                    | Envios co   | TE  4 4 |
| General Anotación en rec C Efectuar ar Utilizar el C Tipo de libro C Anotar Anotar Registrar es C Anotar Registrar fó C Iniciar núme Validar DNI C Omitir el noi Anotación en ve | Datos obligatorios<br>setario<br>otaciones en el libro recetar<br>ódigo Numérico Personal<br>Separado<br>sepecialidades<br>desde la venta<br>desde intercambios de salid<br>rmulas magistrales<br>ero de anotación en libro co<br>mbre de paciente<br>terinaria<br>notaciones en el libro de vet | Listado de recetario | Anotación<br>V Llev.<br>Com<br>ECM<br>Tipo ider<br>V Prior<br>Llev<br>Auto | en estupefacientes<br>ar libro de estupefacientes<br>pletar datos registro estupef<br>ntificación del paciente<br>[car NASS sobre DNI del pa<br>Formato de listado<br>rar control de dispensación<br>omatizar la asignación de va | acientes por línea de ven<br>IP/SIP/NASS<br>iciente al obtener los dato<br>38 Formato 1<br>de vales<br>ales en la dispensación | s del L. R. |         |

Marcar o no la opción **Completar datos registro de estupefacientes por línea de venta**. El registro se puede completar en la línea de venta (*si se marca esta opción*) o en el fin de venta (*por defecto*).

**Completar en la línea de venta**: Al confirmar la línea de venta se abre el registro del libro de estupefacientes para cumplimentar los datos necesarios.

En el caso que se borre la línea o se anule la venta, en el libro se registran dos anotaciones; una de salida, por la venta y otra de entrada por la anulación.

Completar en el fin de venta: El registro del libro se cumplimenta al finalizar la dispensación.

En el caso que se borre la línea o se anule la venta, no se efectuará ninguna anotación en el libro de estupefacientes.

#### 2.2 Control de accesos

#### Áreas > Administración/Aplicación > Control de accesos.

Compruebe, o en su defecto, indique el *Nombre, Apellidos y NIF* de los operadores que vayan a realizar el envío del libro de estupefacientes. (Seleccione el operador - desplegando mediante el símbolo + a la izquierda del grupo de usuarios al que pertenece el operador)

| Image: Second Second                                                                                                    | Control de accesos                                                                                                    | NIXFARMA<br>19/10/2023                                                                        |
|----------------------------------------------------------------------------------------------------|----------------------------------------------------------------------------------------------------|-----------------------------------------------------------------------------------------------|
| Código* FARMA1 Nombre Farmacia Primer spellido Prueba Segundo apellido Dirección Provincia País País País País País País País Paí                                                                                                    |                                                                                                    | Grupo* AUX Nombre* USUARIOS Rol* USUARIO - Personal Aplicación Receta electrónica REMPe REVet |
| Provincia<br>País<br>País<br>Páís<br>Páís<br>P | Generation and the second second sec | Código* FARMA1 Nombre Farmacia Primer apellido Prueba Segundo apellido Dirección              |
| Datos de contacto         Teléfono móvil       E-mail         Teléfono 1ª       www         Teléfono 2ª       Fax         Autorización para uso comercial       Datos autorizados         O informado       Dirección         Teléfono 1ª       E-mail                                                                                                    |                                                                                                    | Provincia C                                                                                   |
| Teléfono 2ª     Fax       Autorización para uso comercial     Datos autorizados       O informado     Dirección       Autorizado     No autorizado       Teléfono 1ª     E-mail                                                                                                    | _                                                                                                    | Datos de contacto           Teléfono móvil         E-mail           Teléfono 1ª         www   |
| Autorizado     No autorizado     Teléfono 1º     E-mail                                                                                                    |                                                                                                    | Teléfono 2ª Fax Autorización para uso comercial Datos autorizados                             |
|                                                                                                    |                                                                                                    | C Autorizado C No autorizado Teléfono 1º E E-mail                                             |
|                                                                                                    | ۲<br>۲                                                                                                    |                                                                                               |

## 3 Inicializar el libro de estupefacientes electrónico

#### Ventas > Libros oficiales > Estupefacientes y ECM

Para empezar a trabajar con el libro de estupefacientes electrónico primero hay que inicializarlo.

La inicialización del libro consiste en enviar el stock actual de los estupefacientes de la farmacia a la AEMPS. (*Este proceso sólo se realiza una vez*).

Previamente hay que comprobar que el inventario de estupefacientes coincide con el real.

Pulsar el botón Inicializar Libro Estup.

| ibro de Estupefacientes NDXFARMA 19/10/2023 |                         |          |             |                   |           |                |             |                                        |  |  |  |  |
|---------------------------------------------|-------------------------|----------|-------------|-------------------|-----------|----------------|-------------|----------------------------------------|--|--|--|--|
| Anera                                       | Operador* FARMA 1       |          |             |                   |           |                |             |                                        |  |  |  |  |
| -                                           |                         | ·        |             |                   |           |                |             |                                        |  |  |  |  |
| Estup                                       | petacientes             | Especia  | I control m | édico Historial v | ales      |                |             |                                        |  |  |  |  |
| Registro                                    | Begistro Fecha N Botrio |          | N.Rctrio.   | Almacén           | Tipo      | Movimiento     | Código      | Descripción                            |  |  |  |  |
| 1                                           | 29/12/2020              | 15:33:27 |             | FARMACIA          | Salida    | •              | 664017      | FENTANILO AUROVITAS SPAIN EFG 100 MICR |  |  |  |  |
| 1                                           | 27/06/2019              | 18:23:31 |             | FARMACIA          | Salida    | -              | 676833      | TERTENSIF RETARD 1.5 MG 30 COMPRIMIDOS |  |  |  |  |
| 5                                           | 08/11/2016              | 00:00:00 |             | FARMACIA          | Salida    | •              | 676833      | TERTENSIF RETARD 1.5 MG 30 COMPRIMIDOS |  |  |  |  |
| 4                                           | 13/04/2016              | 00:00:00 |             | FARMACIA          | Entrada   | •              | 676833      | TERTENSIF RETARD 1.5 MG 30 COMPRIMIDOS |  |  |  |  |
| 3                                           | 13/04/2016              | 00:00:00 |             | FARMACIA          | Salida    |                | 676833      | TERTENSIF RETARD 1.5 MG 30 COMPRIMIDOS |  |  |  |  |
| 2                                           | 13/04/2016              | 00:00:00 |             | FARMACIA          | Entrada   | •              | 676833      | TERTENSIF RETARD 1.5 MG 30 COMPRIMIDOS |  |  |  |  |
| 1                                           | 13/04/2016              | 00:00:00 |             | FARMACIA          | Salida    | •              | 676833      | TERTENSIF RETARD 1.5 MG 30 COMPRIMIDOS |  |  |  |  |
| 10                                          | 10/12/2015              | 00:00:00 |             | FARMACIA          | Salida    | •              | 676833      | TERTENSIF RETARD 1.5 MG 30 COMPRIMIDOS |  |  |  |  |
| 9                                           | 13/10/2015              | 00:00:00 |             | FARMACIA          | Salida    |                | 676833      | TERTENSIF RETARD 1.5 MG 30 COMPRIMIDOS |  |  |  |  |
| 8                                           | 15/09/2015              | 00:00:00 |             | FARMACIA          | Salida    | -              | 676833      | TERTENSIF RETARD 1.5 MG 30 COMPRIMIDOS |  |  |  |  |
| 7                                           | 07/01/2015              | 00:00:00 |             | FARMACIA          | Salida    | •              | 676833      | TERTENSIF RETARD 1.5 MG 30 COMPRIMIDOS |  |  |  |  |
| 6                                           | 07/01/2015              | 00:00:00 |             | FARMACIA          | Salida    | •              | 676833      | TERTENSIF RETARD 1.5 MG 30 COMPRIMIDOS |  |  |  |  |
| 5                                           | 07/01/2015              | 00:00:00 |             | FARMACIA          | Salida    | •              | 676833      | TERTENSIF RETARD 1.5 MG 30 COMPRIMIDOS |  |  |  |  |
| 4                                           | 07/01/2015              | 00:00:00 |             | FARMACIA          | Salida    |                | 676833      | TERTENSIF RETARD 1.5 MG 30 COMPRIMIDOS |  |  |  |  |
| 3                                           | 07/01/2015              | 00:00:00 |             | FARMACIA          | Salida    | -              | 676833      | TERTENSIF RETARD 1.5 MG 30 COMPRIMIDOS |  |  |  |  |
| 2                                           | 07/01/2015              | 00:00:00 |             | FARMACIA          | Salida    | •              | 676833      | TERTENSIF RETARD 1.5 MG 30 COMPRIMIDOS |  |  |  |  |
| 1                                           | 07/01/2015              | 00:00:00 |             | FARMACIA          | Salida    |                | 676833      | TERTENSIF RETARD 1.5 MG 30 COMPRIMIDOS |  |  |  |  |
| 3                                           | 17/11/2014              | 00:00:00 |             | FARMACIA          | Salida    |                | 676833      | TERTENSIF RETARD 1.5 MG 30 COMPRIMIDOS |  |  |  |  |
| •                                           |                         |          | 1           |                   | r         |                |             | · .                                    |  |  |  |  |
|                                             |                         |          |             |                   |           |                |             |                                        |  |  |  |  |
|                                             |                         |          |             |                   |           |                |             |                                        |  |  |  |  |
|                                             |                         |          |             |                   | Inicializ | ar Libro Estup | Ver registr | ro de accesos                          |  |  |  |  |
|                                             |                         |          |             |                   |           |                | -           |                                        |  |  |  |  |

Se presenta la ventana **Inicializar Libro de Contabilidad** con la relación de estupefacientes que tienen stock o han tenido movimientos.

| Inicial     | Inicializar Libro de Contabilidad                |           |          |           |           |          |          |           |           |          |  |  |
|-------------|--------------------------------------------------|-----------|----------|-----------|-----------|----------|----------|-----------|-----------|----------|--|--|
| Resu        | men correspondiente al Ejercicio 2023            |           |          |           |           |          |          |           |           |          |  |  |
| Artículo    | Descripción                                      | Stock Ini | Entradas | Salid Hum | Salid Vet | Devoluc. | Unid Inc | Stock Fin | Stock Cal | S/A      |  |  |
| 656669      | MORFINA SERRA 20 MG/ML 1 AMPOLLA SOLUCION INY    | -2,00     | 0,00     | 0,00      | 0,00      | 0,00     | 0,00     | -2,00     | -2,00     |          |  |  |
| 656757      | MORFINA B. BRAUN 10 MG/ML 10 AMPOLLAS SOLUCIO    | -5,00     | 0,00     | 0,00      | 0,00      | 0,00     | 0,00     | -5,00     | -5,00     |          |  |  |
| 658296      | MATRIFEN 12 MICROGRAMOS/H (0,864 MG/3 DIAS) 5 P/ | 1,00      | 0,00     | 0,00      | 0,00      | 0,00     | 0,00     | 1,00      | 1,00      |          |  |  |
| 658297      | MATRIFEN 25 MICROGRAMOS/H (1,8 MG/3 DIAS) 5 PAR  | 1,00      | 0,00     | 0,00      | 0,00      | 0,00     | 0,00     | 1,00      | 1,00      |          |  |  |
| 660754      | JURNISTA 4 MG 30 COMPRIMIDOS LIBERACION PROLO    | 1,00      | 0,00     | 0,00      | 0,00      | 0,00     | 0,00     | 1,00      | 1,00      |          |  |  |
| 662593      | DUROGESIC MATRIX 25 MICROGRAMOS/H (1,8 MG/3 DI   | 2,00      | 0,00     | 0,00      | 0,00      | 0,00     | 0,00     | 2,00      | 2,00      |          |  |  |
| 664017      | FENTANILO AUROVITAS SPAIN EFG 100 MICROGRAM(     | -1,00     | 0,00     | 0,00      | 0,00      | 0,00     | 0,00     | -1,00     | -1,00     |          |  |  |
| 848119      | DUROGESIC MATRIX 75 MICROGRAMOS/H (5,4 G/3 DIA   | 1,00      | 0,00     | 0,00      | 0,00      | 0,00     | 0,00     | 1,00      | 1,00      |          |  |  |
|             |                                                  |           |          |           |           |          |          |           |           |          |  |  |
|             |                                                  |           |          |           |           |          |          |           |           |          |  |  |
|             |                                                  |           |          |           |           |          |          |           |           |          |  |  |
|             |                                                  |           |          |           |           |          |          |           |           |          |  |  |
|             |                                                  |           |          |           |           |          |          |           |           |          |  |  |
|             |                                                  |           |          |           |           |          |          |           |           |          |  |  |
|             |                                                  |           |          |           |           |          |          |           |           |          |  |  |
|             |                                                  |           |          |           |           |          |          |           |           |          |  |  |
|             |                                                  |           |          |           |           |          |          |           |           |          |  |  |
|             |                                                  |           |          |           |           |          |          |           |           |          |  |  |
|             |                                                  |           |          |           |           |          |          |           |           | <u> </u> |  |  |
| Incidencia  | 3                                                |           |          |           |           |          |          |           | <u>^</u>  |          |  |  |
| Error Envío | ·                                                |           |          |           |           |          |          |           | × 4       |          |  |  |
|             |                                                  |           |          |           |           |          |          |           |           |          |  |  |

En rojo se presentan los que tienen algún error:

- Stock inicial en rojo. (El stock inicial del ejercicio actual no coincide con el stock final declarado el año anterior)
- Stock final 0 o negativo.
- No cuadra el stock final con el stock calculado.

Si fuera necesario, hay que realizar modificaciones<sup>1</sup> para solucionar los errores. Estas modificaciones deben reflejar finalmente las existencias reales de los medicamentos.

**Importante:** Comprobar que el stock final se corresponde con las unidades que tiene en la farmacia, ya que el envío inicial **solo se puede realizar una vez y es irreversible**.

#### 3.1 Envío de la inicialización

Para realizar el envío electrónico del stock inicial pulse el icono 🖽.

| Inicializar  | Libro de Contabilidad                            |           |          |           |           |          |          | NIXF/<br>19/10 | ARMA (2023 | 8   |   |
|--------------|--------------------------------------------------|-----------|----------|-----------|-----------|----------|----------|----------------|------------|-----|---|
| Resumen o    | orrespondiente al Ejercicio 2023                 |           |          |           |           |          |          |                |            |     |   |
| Artículo 🔗   | 🚰 Descripción                                    | Stock Ini | Entradas | Salid Hum | Salid Vet | Devoluc. | Unid Inc | Stock Fin      | Stock Cal  | S/A |   |
| 656669       | MORFINA SERRA 20 MG/ML 1 AMPOLLA SOLUCION INY    | 0,00      | 0,00     | 0,00      | 0,00      | 0,00     | 0,00     | 0,00           | 0,00       |     |   |
| 656757       | MORFINA B. BRAUN 10 MG/ML 10 AMPOLLAS SOLUCIO    | 0,00      | 0,00     | 0,00      | 0,00      | 0,00     | 0,00     | 0,00           | 0,00       |     |   |
| 658296       | MATRIFEN 12 MICROGRAMOS/H (0,864 MG/3 DIAS) 5 PA | 1,00      | 0,00     | 0,00      | 0,00      | 0,00     | 0,00     | 1,00           | 1,00       |     |   |
| 658297       | MATRIFEN 25 MICROGRAMOS/H (1,8 MG/3 DIAS) 5 PAR  | 1,00      | 0,00     | 0,00      | 0,00      | 0,00     | 0,00     | 1,00           | 1,00       |     |   |
| 660754       | JURNISTA 4 MG 30 COMPRIMIDOS LIBERACION PROLO    | 1,00      | 0,00     | 0,00      | 0,00      | 0,00     | 0,00     | 1,00           | 1,00       |     |   |
| 662593       | DUROGESIC MATRIX 25 MICROGRAMOS/H (1,8 MG/3 D    | 2,00      | 0,00     | 0,00      | 0,00      | 0,00     | 0,00     | 2,00           | 2,00       |     |   |
| 664017       | FENTANILO AUROVITAS SPAIN EFG 100 MICROGRAM      | -1,00     | 0,00     | 0,00      | 0,00      | 0,00     | 0,00     | -1,00          | -1,00      |     |   |
| 848119       | DUROGESIC MATRIX 75 MICROGRAMOS/H (5,4 G/3 DIA   | 1,00      | 0,00     | 0,00      | 0,00      | 0,00     | 0,00     | 1,00           | 1,00       |     |   |
|              |                                                  |           |          |           |           |          |          |                |            |     |   |
|              |                                                  |           |          |           |           |          |          |                |            |     |   |
|              |                                                  |           |          |           |           |          |          |                |            |     |   |
|              |                                                  |           |          |           |           |          |          |                |            |     |   |
|              |                                                  |           |          |           |           |          |          |                |            |     |   |
|              |                                                  |           |          |           |           |          |          |                |            |     |   |
|              |                                                  |           |          |           |           |          |          |                |            |     |   |
|              |                                                  |           |          |           |           |          |          |                |            |     |   |
|              |                                                  |           |          |           |           |          |          |                |            |     |   |
|              |                                                  |           |          |           |           |          |          |                |            |     |   |
|              |                                                  |           |          |           |           |          |          |                |            |     |   |
|              |                                                  |           |          |           |           |          |          |                |            |     |   |
| Incidencias  |                                                  |           |          |           |           |          |          |                | <u>_</u>   |     |   |
| Error Envío  |                                                  |           |          |           |           |          |          |                |            |     |   |
| 2.10/ 21//10 |                                                  |           |          |           |           |          |          |                | -          |     |   |
|              |                                                  |           |          |           |           |          |          |                |            |     | - |
|              |                                                  |           |          |           |           |          |          |                |            |     |   |
|              |                                                  |           |          |           |           |          |          |                |            |     |   |

Si hay estupefacientes con stock cero o negativo se informa con el mensaje:

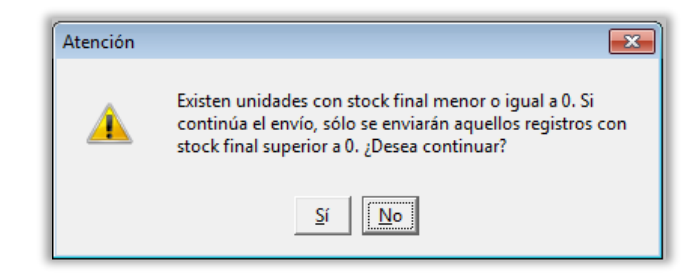

<sup>&</sup>lt;sup>1</sup> Ver <u>Modificaciones</u>

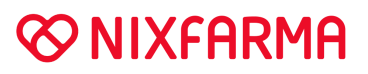

Tener en cuenta que solo se enviarán los registros con stock superior a cero. Si se continúa, se realizará el envío de los registros con stock positivo.

A continuación, seleccionar el usuario que realizará el envío.

| Datos   | 23               |
|---------|------------------|
| Usuario | PULSO            |
|         |                  |
|         |                  |
|         | Aceptar Cancelar |

Si no hay incidencias se presenta un mensaje indicando que el envío se ha realizado correctamente.

Una vez realizado el envío inicial no se volverá a mostrar la opción Inicializar Libro Estup.

### 4 Uso diario del libro de estupefacientes electrónico

#### 4.1 Ventas

#### Ventas > Ventas

Cuando se dispensa un estupefaciente, se anota un registro de salida en el libro de estupefacientes.

#### 4.1.1 Dispensación de receta electrónica

Cuando se dispensa un medicamento estupefaciente en receta electrónica los datos para el registro se cumplimentan automáticamente.

Según se haya establecido en la configuración (*registro en línea o registro a fin de venta*) cambia la forma de operar para cumplimentar los datos del registro.

#### Receta Electrónica. Anotación en el libro en el fin de venta

La información de los datos del registro se cumplimenta automáticamente y se pueden revisar tras el fin de venta.

Al **Cerrar la dispensación** al paciente se solicitará el DNI de la persona que retira el medicamento. Este dato es obligatorio.

| DNI                              | 23 |
|----------------------------------|----|
| DNI 666666666                    |    |
| <u>A</u> ceptar <u>C</u> ancelar |    |

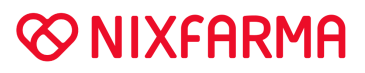

Al finalizar la venta se informa que se ha realizado una anotación y si desea revisarla.

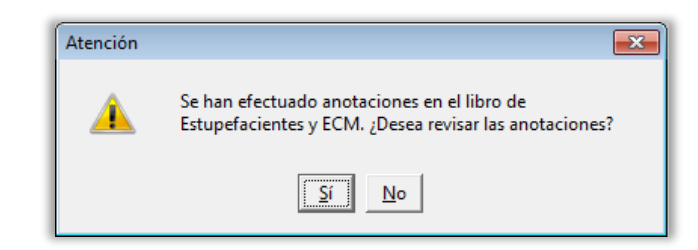

Al revisarlo se abre el Libro de estupefacientes para que seleccione el registro.

| Estupefacientes Especial control médico Historial vales |            |          |          |       |         |                 |   |        |                            |            |      |
|---------------------------------------------------------|------------|----------|----------|-------|---------|-----------------|---|--------|----------------------------|------------|------|
| Begistro                                                | Eech       | na Í     | N Betrio |       | Almacén | Tino Movimiento |   | Código | Descrinción                |            | 1    |
| 1                                                       | 08/05/2023 | 12:27:15 |          | FARMA | CIA     | Salida          | - | 662593 | DUROGESIC MATRIX 25 MICRO  | GRAMOS/H   | (1,8 |
| 1                                                       | 29/12/2020 | 15:33:27 |          | FARMA |         | Salida          | - | 664017 | FENTANILU AURUVITAS SPAIN  | LEFG TOU M | СК   |
| 1                                                       | 27/06/2019 | 18:23:31 |          | FARMA | CIA     | Salida          | • | 676833 | TERTENSIF RETARD 1.5 MG 30 | COMPRIMI   | 200  |
| 5                                                       | 08/11/2016 | 00:00:00 |          | FARMA | CIA     | Salida          | • | 676833 | TERTENSIF RETARD 1.5 MG 30 | COMPRIMI   | 200  |
| 4                                                       | 13/04/2016 | 00:00:00 |          | FARMA | CIA     | Entrada         | • | 676833 | TERTENSIF RETARD 1.5 MG 30 | COMPRIMI   | 205  |
| 3                                                       | 13/04/2016 | 00:00:00 |          | FARMA | CIA     | Salida          | - | 676833 | TERTENSIF RETARD 1.5 MG 30 | COMPRIMI   | 300  |
| 2                                                       | 13/04/2016 | 00:00:00 |          | FARMA | CIA     | Entrada         | - | 676833 | TERTENSIF RETARD 1.5 MG 30 | COMPRIMI   | 300  |
| 1                                                       | 13/04/2016 | 00:00:00 |          | FARMA | CIA     | Salida          | - | 676833 | TERTENSIF RETARD 1.5 MG 30 | COMPRIMI   | 200  |
| 10                                                      | 10/12/2015 | 00:00:00 |          | FARMA | CIA     | Salida          | • | 676833 | TERTENSIF RETARD 1.5 MG 30 | COMPRIMI   | 300  |
| 9                                                       | 13/10/2015 | 00:00:00 |          | FARMA | CIA     | Salida          | - | 676833 | TERTENSIF RETARD 1.5 MG 30 | COMPRIMI   | 205  |
| 8                                                       | 15/09/2015 | 00:00:00 |          | FARMA | CIA     | Salida          | - | 676833 | TERTENSIF RETARD 1.5 MG 30 | COMPRIMI   | 300  |
| 7                                                       | 07/01/2015 | 00:00:00 |          | FARMA | CIA     | Salida          | - | 676833 | TERTENSIF RETARD 1.5 MG 30 | COMPRIMI   | 300  |
| 6                                                       | 07/01/2015 | 00:00:00 |          | FARMA | CIA     | Salida          | • | 676833 | TERTENSIF RETARD 1.5 MG 30 | COMPRIMI   | 300  |
| 5                                                       | 07/01/2015 | 00:00:00 |          | FARMA | CIA     | Salida          | - | 676833 | TERTENSIF RETARD 1.5 MG 30 | COMPRIMI   | 300  |
| 4                                                       | 07/01/2015 | 00:00:00 |          | FARMA | CIA     | Salida          | • | 676833 | TERTENSIF RETARD 1.5 MG 30 | COMPRIMI   | 300  |
| 3                                                       | 07/01/2015 | 00:00:00 |          | FARMA | CIA     | Salida          | - | 676833 | TERTENSIF RETARD 1.5 MG 30 | COMPRIMI   | 300  |
| 2                                                       | 07/01/2015 | 00:00:00 |          | FARMA | CIA     | Salida          | - | 676833 | TERTENSIF RETARD 1.5 MG 30 | COMPRIMI   | 300  |
| 1                                                       | 07/01/2015 | 00:00:00 |          | FARMA | CIA     | Salida          | - | 676833 | TERTENSIF RETARD 1.5 MG 30 | COMPRIMI   | 200  |
| •                                                       |            |          |          |       |         |                 |   |        |                            |            | ×    |
|                                                         |            |          |          |       |         |                 |   |        |                            |            |      |

Seleccione el registro y haga doble clic con el ratón o pulse F3 o el icono 📃.

| Registro de estupefacientes                                                       | 23 |
|-----------------------------------------------------------------------------------|----|
| Anotación en el libro de estupefacientes Observaciones                            |    |
| Registro 1 Fecha 08/05/2023 12:27:15 🛃 Almacén FARMACIA 🔹 Tipo Estupefaciente 💌   | -  |
| Operación asociada                                                                |    |
| Tipo Venta al cliente 💽 Ejercicio 2023 Almacén FARMACIA Registro 🗄                |    |
| Información del movimiento                                                        |    |
| Artículo 662593 DUROGESIC MATRIX 25 MICROGRAMOS/H (1,8 MG/3 DIAS) 5 PARCHES TRANS |    |
| Tipo de movimiento Salida 🗸 Stock anterior 2,000000 Tipo Humanas 🗸                |    |
| Unidades 1.000000 Stock posterior 1.000000 Uso Humanas 💌                          |    |
| Unidad de Medida Envases o cajas 💌 Tipo Medicamento Medicamento 💌                 |    |
| Información de la procedencia o el destino del artículo                           |    |
| Origen/Destino Paciente                                                           |    |
| Cod. Administración                                                               |    |
| Otros datos                                                                       |    |
| N® Receta  BH1542698564 Tipo Origen   Receta Manual                               |    |
| Datos del paciente                                                                |    |
| Inpold DNI Information NIF                                                        |    |
| Unección CULUN 35                                                                 |    |
| Nombre AnNALYEGA, DAVID                                                           |    |
| DNI NECOSE DOCOCOCOL                                                              |    |
| Identificación 1 III III Nombre Médico de prueba                                  |    |
| Registro Electrónico                                                              |    |
| Estado Pendiente 🔽 Fecha Registro Fecha Incidencia                                |    |
| Mov Origen Mov Destino Inc Origen Inc Destino                                     |    |
| Incidencia                                                                        |    |
|                                                                                   |    |
|                                                                                   | 1  |
|                                                                                   |    |

Se podrá comprobar que se han cumplimentado automáticamente los datos necesarios.

Pulsar Aceptar para finalizar la anotación.

#### Receta Electrónica. Anotación en el libro en la línea de venta

Al dispensar un estupefaciente se mostrará directamente la ventana **Registro de estupefacientes**. En este momento se verá que todavía no se han cumplimentado todos los datos necesarios: número de receta, paciente, médico, etc.

| Registro de estupefacientes                                                       |                                         |
|-----------------------------------------------------------------------------------|-----------------------------------------|
| - Anotación en el libro de estupefacientes -                                      | Observaciones                           |
| Registro 1 Fecha 08/05/2023 12:27:15 🛐 Almacén FARMACIA 💽 Tipo Estupefaciente 💌   |                                         |
| Operación asociada                                                                | 4                                       |
| Tipo Venta al cliente 💽 Ejercicio 2023 Almacén FARMACIA Registro 🚯                |                                         |
| Información del movimiento                                                        | 4                                       |
| Artículo 662593 DUROGESIC MATRIX 25 MICROGRAMOS/H (1,8 MG/3 DIAS) 5 PARCHES TRANS |                                         |
| Tipo de movimiento Salida 🗸 Stock anterior 2,000000 Tipo Humanas 🗸                |                                         |
| Unidades 1,000000 Stock posterior 1,000000 Uso Humanas 💌                          |                                         |
| Unidad de Medida Envases o cajas 💌 Tipo Medicamento Medicamento 💌                 |                                         |
| Información de la procedencia o el destino del artículo                           | 4                                       |
| Origen/Destino Paciente                                                           |                                         |
| Cod. Administración                                                               |                                         |
| Otros datos                                                                       | 4 I I I I I I I I I I I I I I I I I I I |
| Nº Receta Tipo Origen Receta Manual 💽 Nº Vale                                     |                                         |
| Datos del paciente                                                                |                                         |
| Tipo Id DNI 🔄 Identificación NIF 💆 🔃                                              |                                         |
| Dirección COLON 86                                                                |                                         |
| Nombre ARNAL VEGA, DAVID                                                          |                                         |
|                                                                                   |                                         |
| Jatos del medico                                                                  | 1                                       |
| Beristro Electrónico                                                              |                                         |
| Estado Pendiente 🔽 Fecha Registro Fecha Incidencia                                |                                         |
| Mov Origen Mov Destino Inc Origen Inc Destino                                     |                                         |
| Incidencia                                                                        |                                         |
|                                                                                   |                                         |
|                                                                                   | Aceptar Cancelar                        |
|                                                                                   |                                         |

La información necesaria se completará al *Cerrar la dispensación* al paciente.

Pulsar *Aceptar* para continuar con la dispensación. Se presenta el mensaje que informa que es obligatorio indicar número de receta y médico y si desea cumplimentarlo ahora.

| Atención |                                                                                      | × |
|----------|--------------------------------------------------------------------------------------|---|
|          | En ventas es obligatorio indicar número de receta y<br>médico. ¿Deséa hacerlo ahora? |   |
|          | <u>S</u> í <u>No</u>                                                                 |   |

Responder **NO** y cuando finalice la venta se podrá comprobar que ya se habrán completado automáticamente dichos datos.

Al **Cerrar la dispensación** al paciente se solicitará el DNI de la persona que retira el medicamento. Este dato es obligatorio.

| DNI                              | 23 |
|----------------------------------|----|
| DNI 66666666L                    |    |
| <u>A</u> ceptar <u>C</u> ancelar |    |

Al finalizar la venta se informa que se ha realizado una anotación y si desea revisarla.

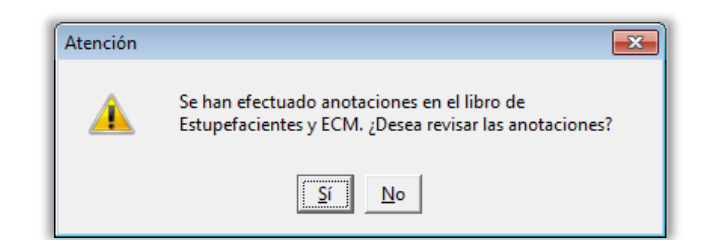

Al revisarlo se abre el Libro de estupefacientes para que seleccione el registro.

| Estupefacientes Especial control médico Historial vales             |                     |          |           |        |                                        |  |  |  |
|---------------------------------------------------------------------|---------------------|----------|-----------|--------|----------------------------------------|--|--|--|
| Registro Fecha N.Rctrio, Almacén Tipo Movimiento Código Descripción |                     |          |           |        |                                        |  |  |  |
| 1                                                                   | 08/05/2023 12:27:15 | FARMACIA | Salida    | 662593 | DUROGESIC MATRIX 25 MICROGRAMOS/H (1,  |  |  |  |
| I                                                                   | 29/12/2020 15:33:27 | FARMACIA | Salida 🔄  | 664017 | FENTANILU AURUVITAS SPAIN EFG TUU MICR |  |  |  |
| 1                                                                   | 27/06/2019 18:23:31 | FARMACIA | Salida 💌  | 676833 | TERTENSIF RETARD 1.5 MG 30 COMPRIMIDOS |  |  |  |
| 5                                                                   | 08/11/2016 00:00:00 | FARMACIA | Salida 🔹  | 676833 | TERTENSIF RETARD 1.5 MG 30 COMPRIMIDOS |  |  |  |
| 4                                                                   | 13/04/2016 00:00:00 | FARMACIA | Entrada 💽 | 676833 | TERTENSIF RETARD 1.5 MG 30 COMPRIMIDOS |  |  |  |
| 3                                                                   | 13/04/2016 00:00:00 | FARMACIA | Salida 🖉  | 676833 | TERTENSIF RETARD 1.5 MG 30 COMPRIMIDOS |  |  |  |
| 2                                                                   | 13/04/2016 00:00:00 | FARMACIA | Entrada 💽 | 676833 | TERTENSIF RETARD 1.5 MG 30 COMPRIMIDOS |  |  |  |
| 1                                                                   | 13/04/2016 00:00:00 | FARMACIA | Salida 🗸  | 676833 | TERTENSIF RETARD 1.5 MG 30 COMPRIMIDOS |  |  |  |
| 10                                                                  | 10/12/2015 00:00:00 | FARMACIA | Salida 💌  | 676833 | TERTENSIF RETARD 1.5 MG 30 COMPRIMIDOS |  |  |  |
| 9                                                                   | 13/10/2015 00:00:00 | FARMACIA | Salida 🗸  | 676833 | TERTENSIF RETARD 1.5 MG 30 COMPRIMIDOS |  |  |  |
| 8                                                                   | 15/09/2015 00:00:00 | FARMACIA | Salida 🔹  | 676833 | TERTENSIF RETARD 1.5 MG 30 COMPRIMIDOS |  |  |  |
| 7                                                                   | 07/01/2015 00:00:00 | FARMACIA | Salida 🔹  | 676833 | TERTENSIF RETARD 1.5 MG 30 COMPRIMIDOS |  |  |  |
| 6                                                                   | 07/01/2015 00:00:00 | FARMACIA | Salida 🔹  | 676833 | TERTENSIF RETARD 1.5 MG 30 COMPRIMIDOS |  |  |  |
| 5                                                                   | 07/01/2015 00:00:00 | FARMACIA | Salida 🔹  | 676833 | TERTENSIF RETARD 1.5 MG 30 COMPRIMIDOS |  |  |  |
| 4                                                                   | 07/01/2015 00:00:00 | FARMACIA | Salida 💌  | 676833 | TERTENSIF RETARD 1.5 MG 30 COMPRIMIDOS |  |  |  |
| 3                                                                   | 07/01/2015 00:00:00 | FARMACIA | Salida 🗸  | 676833 | TERTENSIF RETARD 1.5 MG 30 COMPRIMIDOS |  |  |  |
| 2                                                                   | 07/01/2015 00:00:00 | FARMACIA | Salida 🗸  | 676833 | TERTENSIF RETARD 1.5 MG 30 COMPRIMIDOS |  |  |  |
| 1                                                                   | 07/01/2015 00:00:00 | FARMACIA | Salida 🗸  | 676833 | TERTENSIF RETARD 1.5 MG 30 COMPRIMIDOS |  |  |  |
|                                                                     |                     |          |           |        |                                        |  |  |  |

Seleccionar el registro y hacer doble clic con el ratón o pulsar F3 o el icono 🛅.

| Registro de estupefacientes                                                       | 23 |
|-----------------------------------------------------------------------------------|----|
| Anotación en el libro de estupefacientes Observaciones                            |    |
| Registro 1 Fecha 08/05/2023 12:27:15 🔯 Almacén FARMACIA 🔹 Tipo Estupefaciente 💌   | -  |
| Operación asociada                                                                |    |
| Tipo Venta al cliente 💌 Ejercicio 2023 Almacén FARMACIA Registro 🛅                |    |
| Información del movimiento                                                        |    |
| Artículo 662593 DUROGESIC MATRIX 25 MICROGRAMOS/H (1,8 MG/3 DIAS) 5 PARCHES TRANS |    |
| Tipo de movimiento Salida 🗨 Stock anterior 2,000000 Tipo Humanas 🗸                |    |
| Unidades 1,000000 Stock posterior 1,000000 Uso Humanas 💌                          |    |
| Unidad de Medida Envases o cajas 💌 Tipo Medicamento Medicamento 💌                 |    |
| Origen/Destino Paciente                                                           |    |
| Cod. Administración                                                               |    |
| Nº Receta BH1542698564 Tipo Origen Receta Manual ▼ Nº Vale                        |    |
| Datos del paciente                                                                |    |
| Tipo Id DNI 🖃 Identificación NIF 😥 🛅                                              |    |
| Dirección COLON 86                                                                |    |
| Nombre ARNAL VEGA, DAVID                                                          |    |
| DNI Recoge 66666666L                                                              |    |
| Datos del médico                                                                  |    |
| Pacificación I Di Nombre Medico de prueba                                         |    |
| Fistado Pendiente ▼ Fecha Benistro Fecha Incidencia                               |    |
|                                                                                   |    |
|                                                                                   |    |
| <u>A</u> ceptar <u>C</u> ancelar                                                  |    |

Se podrá comprobar que se han cumplimentado automáticamente los datos necesarios.

Pulsar Aceptar para finalizar la anotación.

#### 4.1.2 Dispensación con receta de papel

Según se haya establecido en la configuración (*registro en línea o registro a fin de venta*) cambia la forma de operar para cumplimentar los datos del registro.

#### Receta de papel. Anotación en el libro en el fin de venta

Al finalizar la venta se advertirá que se ha realizado una anotación para que pueda revisar y cumplimentar los datos del registro.

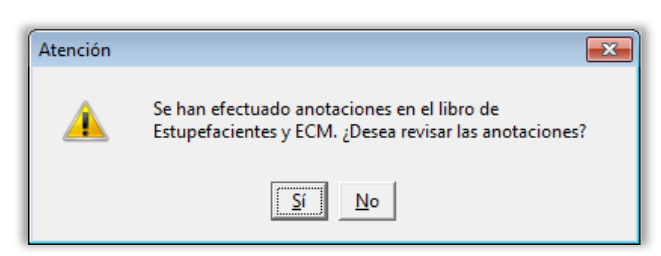

Pulsar en **SI** para cumplimentar los datos necesarios para el registro. Se abrirá el libro de estupefacientes para que seleccione la anotación registrada.

| Lotape   | Estupefacientes Especial control médico Historial vales |               |          |                 |        |                                        |  |  |  |
|----------|---------------------------------------------------------|---------------|----------|-----------------|--------|----------------------------------------|--|--|--|
|          |                                                         | ciarcontrol m |          | 1               |        |                                        |  |  |  |
| Reaistro | Fecha                                                   | N.Rctrio.     | Almacén  | Tipo Movimiento | Códiao | Descripción                            |  |  |  |
| l        | 08/05/2023 12:27:                                       | 15            | FARMACIA | Salida          | 662593 | DUROGESIC MATRIX 25 MICROGRAMOS/H (1,8 |  |  |  |
|          | 29/12/2020 15:33:                                       | 27            | FARMACIA | Salida 🔹        | 664017 | FENTANILU AURUVITAS SPAIN EFG TUU MICR |  |  |  |
|          | 27/06/2019 18:23:                                       | 31            | FARMACIA | Salida 🔹        | 676833 | TERTENSIF RETARD 1.5 MG 30 COMPRIMIDO: |  |  |  |
| 5        | 08/11/2016 00:00:1                                      | 00            | FARMACIA | Salida 🔹        | 676833 | TERTENSIF RETARD 1.5 MG 30 COMPRIMIDO  |  |  |  |
| 4        | 13/04/2016 00:00:1                                      | 00            | FARMACIA | Entrada 🔹       | 676833 | TERTENSIF RETARD 1.5 MG 30 COMPRIMIDO  |  |  |  |
| 3        | 13/04/2016 00:00:                                       | 00            | FARMACIA | Salida 🔹        | 676833 | TERTENSIF RETARD 1.5 MG 30 COMPRIMIDO  |  |  |  |
| 2        | 13/04/2016 00:00:                                       | 00            | FARMACIA | Entrada 🔹       | 676833 | TERTENSIF RETARD 1.5 MG 30 COMPRIMIDO  |  |  |  |
|          | 13/04/2016 00:00:                                       | 00            | FARMACIA | Salida 🔹        | 676833 | TERTENSIF RETARD 1.5 MG 30 COMPRIMIDO: |  |  |  |
| 0        | 10/12/2015 00:00:1                                      | 00            | FARMACIA | Salida 💌        | 676833 | TERTENSIF RETARD 1.5 MG 30 COMPRIMIDO: |  |  |  |
| 3        | 13/10/2015 00:00:                                       | 00            | FARMACIA | Salida          | 676833 | TERTENSIF RETARD 1.5 MG 30 COMPRIMIDO: |  |  |  |
| 3        | 15/09/2015 00:00:                                       | 00            | FARMACIA | Salida 🔹        | 676833 | TERTENSIF RETARD 1.5 MG 30 COMPRIMIDO: |  |  |  |
| 7        | 07/01/2015 00:00:1                                      | 00            | FARMACIA | Salida 🔹        | 676833 | TERTENSIF RETARD 1.5 MG 30 COMPRIMIDO: |  |  |  |
| 6        | 07/01/2015 00:00:                                       | 00            | FARMACIA | Salida 🔹        | 676833 | TERTENSIF RETARD 1.5 MG 30 COMPRIMIDO: |  |  |  |
| 5        | 07/01/2015 00:00:1                                      | 00            | FARMACIA | Salida 🔹        | 676833 | TERTENSIF RETARD 1.5 MG 30 COMPRIMIDO: |  |  |  |
| 4        | 07/01/2015 00:00:                                       | 00            | FARMACIA | Salida 💌        | 676833 | TERTENSIF RETARD 1.5 MG 30 COMPRIMIDO: |  |  |  |
| 3        | 07/01/2015 00:00:1                                      | 00            | FARMACIA | Salida 🔹        | 676833 | TERTENSIF RETARD 1.5 MG 30 COMPRIMIDO: |  |  |  |
| 2        | 07/01/2015 00:00:                                       | 00            | FARMACIA | Salida          | 676833 | TERTENSIF RETARD 1.5 MG 30 COMPRIMIDO: |  |  |  |
|          | 07/01/2015 00:00:                                       | 00            | FARMACIA | Salida          | 676833 | TERTENSIF RETARD 1.5 MG 30 COMPRIMIDO: |  |  |  |
| •        |                                                         |               |          |                 |        | ۱.                                     |  |  |  |

Para modificar el registro seleccionado haga doble clic con el ratón o pulse F3 o el icono 블.

| Registro de estupefacientes                                                       | X                                  |
|-----------------------------------------------------------------------------------|------------------------------------|
| Anotación en el libro de estupefacientes                                          | Observaciones                      |
| Registro 1 Fecha 08/05/2023 12:27:15 🔂 Almacén FARMACIA 🔹 Tipo Estupefaciente 💌   |                                    |
| - Operación asociada                                                              |                                    |
| Tipo Venta al cliente 💽 Ejercicio 2023 Almacén FARMACIA Registro 🗈                |                                    |
| Información del movimiento                                                        |                                    |
| Artículo 662593 DUROGESIC MATRIX 25 MICROGRAMOS/H (1,8 MG/3 DIAS) 5 PARCHES TRANS |                                    |
| Tipo de movimiento Salida 🔹 Stock anterior 2,000000 Tipo Humanas 💌                |                                    |
| Unidades 1,000000 Stock posterior 1,000000 Uso Humanas 💌                          |                                    |
| Unidad de Medida Envases o cajas 💌 Tipo Medicamento Medicamento 💌                 |                                    |
| Información de la procedencia o el destino del artículo                           |                                    |
| Origen/Destino Paciente                                                           |                                    |
| Cod. Administración                                                               |                                    |
|                                                                                   | 1                                  |
| Nº Receta   Nº Vale   Nº Vale                                                     |                                    |
| Tino Id DNI - Identificación NIE 🖸 🖪                                              |                                    |
|                                                                                   |                                    |
| Nombre ARNAL VEGA, DAVID                                                          |                                    |
|                                                                                   |                                    |
| Datos del medico                                                                  |                                    |
| Identificación 1 IMédico de prueba                                                |                                    |
| Registro Electrónico                                                              |                                    |
| Estado Pendiente 🗾 Fecha Registro Fecha Incidencia                                |                                    |
| Mov Origen Mov Destino Inc Origen Inc Destino                                     |                                    |
| Incidencia                                                                        |                                    |
|                                                                                   |                                    |
|                                                                                   | _ <u>A</u> ceptar <u>C</u> ancelar |
|                                                                                   |                                    |

Compruebe que los siguientes campos están completados:

Otros datos:

#### • Numero de receta

Datos del paciente:

- Tipo Id
  - o DNI
  - CIP/SIP/NASS
  - Número de la ficha terapéutica.
  - o Otro
- Identificación
- Nombre del paciente
- DNI recoge (*Es obligatorio indicar el DNI* de la persona que retira el medicamento, aunque sea el propio paciente)

Datos del médico:

- **Identificación** (Indique el número de colegiado. Mediante el icono puede localizarlo en su fichero de médicos)
- Nombre del médico (Indique el nombre del médico)

#### Receta de papel. Anotación en el libro en el fin de venta

Al dispensar un estupefaciente se mostrará directamente la ventana **Registro de** estupefacientes para que revise y complete el registro.

| Anolación en el libro de estupefacientes Registro 1 Fecha 08/05/2023 12:27:15 Almacén FARMACIA Tipo Estupefaciente Operación asociada Tipo Venta al cliente Ejercicio 2023 Almacén FARMACIA Registro Información del movimiento Antículo 662593 DUROGESIC MATRIX:25 MICROGRAMOS/H (1,8 MG/3 DIAS) 5 PARCHES TRANS Tipo de movimiento Salida Stock anterior 2,000000 Tipo Humanas Unidades 1,000000 Stock posterior 1,000000 Uso Humanas Unidade Medida Envases o caias Tipo Origen Receta Manual Nº Vale Uatos del paccente Tipo Id NI Receta BH1542639564 po Drigen Receta Manual NI Identificación NIF Dirección COLON 86 Nombre ARNAL VEGA, DAVID DNI Recoge 66666666L UE Nombre Médico de prueba Hegisto Electioneo Estado Pendiente Fecha Registro Receta Incidencia Mov Deigen Mov Destino Incidencia                                                                                                    | Registro de estupefacientes                                                                                                    | L      |
|----------------------------------------------------------------------------------------------------|----------------------------------------------------------------------------------------------------|--------|
| Registro 1       Fecha 08/05/2023 12:27:15       Almacén FARMACIA       ▼ Tipo Estupefaciente ▼         Operación asociada       Información del movimiento       Ejercicio 2023 Almacén FARMACIA       Registro         Información del movimiento       Salda       Stock anterior       2,000000       Tipo Humanas         Tipo de movimiento       Salda       Stock anterior       2,000000       Tipo Humanas       ▼         Unidades       1,000000       Stock anterior       2,000000       Uso       Humanas       ▼         Unidades       1,000000       Stock anterior       2,000000       Uso       Humanas       ▼         Unidades       1,000000       Stock anterior       2,000000       Uso       Humanas       ▼         Unidades       1,000000       Stock anterior       2,000000       Uso       Humanas       ▼         Unidade       Información de la procedencia o el destino del attículo       Oigen/Destino       Paciente       ▼         Cod Administración       Ipo Drigen Receta Manual       N® Vale       Paceta Elevitación       ■         Datos del pacente       Ipo Oligen Receta Manual       N® Vale       ■       ■       ■         Diferción       CDL0N 86       Nombre       Mobi Paceta       ■       ■ </td <td>Anotación en el libro de estupefacientes Observaciones</td> <td></td>                                                                                                    | Anotación en el libro de estupefacientes Observaciones                                                                                                    |        |
| Operación asociada         Tipo       Venta al cliente       Ejercicio       2023       Almacén       FARMACIA       Registro         Información del movimiento       Antículo       662593       DUROGESIC MATRIX 25 MICROGRAMOS/H (1,8 MG/3 DIAS) 5 PARCHES TRANS         Tipo de movimiento       Salida       Stock anterior       2,000000       Tipo Humanas         Unidades       1,000000       Stock posterior       1,000000       Uso Humanas         Unidade de Medida       Envases o cajas       Tipo Medicamento       Información de la procedencia o el destino del attículo         Origen/Destino       Paciente                                                                                                    | Registro 1 Fecha 08/05/2023 12:27:15 🛅 Almacén FARMACIA 💽 Tipo Estupefaciente 💌                                                                                                    |        |
| Tipo       Venta al cliente       Ejercicio       2023       Almacén       FARMACIA       Registro       Ejercicio         Información del movimiento       Artículo       F622533       DUROGESIC MATRIX 25 MICROGRAMOS/H (1,8 MG/3 DIAS) 5 PARCHES TRANS         Tipo de movimiento       Stock anterior       2,000000       Tipo       Humanas         Unidades       1,000000       Stock anterior       2,000000       Uso         Unidades       1,000000       Stock osterior       1,000000       Uso         Información de la procedencia o el destino del atrículo       Información de la procedencia o el destino del atrículo         Origen/Destino       Paciente       Cod. Administración         Vience del paciente       Tipo Drigen Receta Manual       Nº Vale         Unor delos       Identificación       NIF       Ejecticion         Dirección       COLIDN 86       Identificación       NIF       Ejecticion         Dirección       COLIDN 86       Identificación       Fecha Registro       Fecha Incidencia         Mov Drigen       Mov Drigen       Mov Destino       Inc Origen       Inc Destino         Incidencia       Mov Drigen       Mov Destino       Inc Origen       Inc Destino                                                                                                    | Operación asociada                                                                                                    |        |
| Información del movimiento<br>Artículo 662593 DUROGESIC MATRIX 25 MICROGRAMOS/H (1,8 MG/3 DIAS) 5 PARCHES TRANS<br>Tipo de movimiento Salida Stock anterior 2,000000 Tipo Humanas<br>Unidades 1,000000 Stock posterior 1,000000 Uso Humanas<br>Unidad de Medida Envases o cajas<br>Tipo Medicamento Medicamento<br>Uso Humanas<br>Unidad de Ia procedencia o el destino del artículo<br>Origen/Destino Paciente<br>Cod. Administración<br>Nª Receta BH1542699564 ipo Origen Receta Manual Nª Vale<br>Uatos del paciente<br>Tipo I DNI<br>Dirección COLON 86<br>Nombre ARNAL VEGA, DAVID<br>DNI Recoge 66666668L<br>Vatos del medico<br>Identificación 1<br>Mor Drigen Mov Destino<br>Incidencia<br>Mov Drigen Mov Destino<br>Incidencia                                                                                                    | Tipo Venta al cliente 💽 Ejercicio 2023 Almacén FARMACIA Registro 🛅                                                                                                    |        |
| Artículo       662593       DUROGESIC MATRIX 25 MICROGRAMOS/H (1,8 MG/3 DIAS) 5 PARCHES TRANS         Tipo de movimiento       Salida       Stock anterior       2,000000         Unidades       1,000000       Stock posterior       1,000000         Unidad de Medida       Envases o cajas       Tipo Medicamento       Humanas         Unidad de Medida       Envases o cajas       Tipo Medicamento       Uso         Unidad de Medida       Envases o cajas       Tipo Medicamento       Iso         Unidad de Medida       Envases o cajas       Tipo Medicamento       Iso         Unidad de Medida       Envases o cajas       Tipo Medicamento       Iso         Unidad de Medida       Envases o cajas       Tipo Medicamento       Iso         Unidad de Medida       Envases o cajas       Tipo Medicamento       Iso         Nifero dalas       Cod. Administración       Iso       Iso       Iso         Olizes dalas       Ipo Dirigen Receta Manual       Nº Vale       Ibitas dalas         Datos del paciente       Tipo Id       Intervision       Iso dalas       Ibitas dalas         Dirección       COLON 86       Nombre       Medico de prueba       Ibitas dalas         Dirección       Colon 86       Nombre       Fecha Registro       <                                                                                                    | -Información del movimiento                                                                                                    |        |
| Tipo de movimiento Salida ▼ Stock anterior 2.000000 Tipo Humanas ▼<br>Unidades 1.000000 Stock posterior 1.000000 Uso Humanas ▼<br>Unidad de Medida Envases o cajas ▼ Tipo Medicamento Medicamento ▼<br>Información de la procedencia o el destino del artículo<br>Drigen/Destino Paciente<br>Cod. Administración<br>Direce BH1542698564 Tipo Drigen Receta Manual ▼ Nº Vale<br>Vatos del paciente<br>Tipo Id DNI ▼ Identificación NIF<br>Dirección COLON 86<br>Nombre ARNAL VEGA, DAVID<br>DNI Recoge 566666666L ↓<br>Vatos del medico<br>Identificación 1 ► Nombre Médico de prueba<br>Hegistro Electónicoo<br>Estado Pendiente ▼ Fecha Registro Fecha Incidencia<br>Mov Drigen Mov Destino Inc Drigen Inc Destino                                                                                                    | Attículo 662593 DUROGESIC MATRIX 25 MICROGRAMOS/H (1,8 MG/3 DIAS) 5 PARCHES TRANS                                                                                                    |        |
| Unidades       1.000000       Stock posterior       1.000000       Uso       Humanas         Unidad de Medida       Envases o cajas       Tipo Medicamento       Imo         Información de la procedencia o el destino del attículo       Imo       Imo         Origen/Destino       Paciente       Cod. Administración         Otros datos       Imo       Imo       Imo         Nº Receta       BH1542698564       ipo Origen Receta Manual       Nº Vale         Otros del paciente       Identificación       Imo         Tipo Id       DNI       Identificación       Imo         Dirección       COLON 86       Nombre       ARNAL VEGA, DAVID         DNI Recoge       656666666       Imo       Imo         Udentificación       Imo       Nombre       Medico de prueba         Hegistro Electrónicco       Imo       Nombre       Fecha Registro         Restro Defente       Fecha Registro       Fecha Incidencia         Mov Origen       Mov Destino       Inc Destino       Inc Destino                                                                                                    | Tipo de movimiento Salida 💽 Stock anterior 2,000000 Tipo Humanas 💽                                                                                                    |        |
| Unidad de Medida       Envases o cajas       Tipo Medicamento         Información de la procedencia o el destino del atrículo         Origen/Destino       Paciente         Cod. Administración         Otros datos         Nª Receta       BH1542698564         Jotos del paciente         Datos del paciente         Dirección       COLON 86         Nombre       ARINAL VEGA, DAVID         DNI ecoge       66666666L         Vatos del medico         Identificación       Imedico de prueba         Hegistro Lifectrónico       Fecha Registro         Estado       Pendiente         Fecha Registro       Inc Destino         Incidencia       Cancelar                                                                                                    | Unidades 1,000000 Stock posterior 1,000000 Uso Humanas 💌                                                                                                    |        |
| Información de la procedencia o el destino del artículo Origen/Destino Paciente Cod. Administración Otros datos Nª Receta BH1542698564 ipo Origen Receta Manual Nª Vale Datos del paciente Tipo Id DNI COLON 86 Nombre ARINAL VEGA, DAVID DNI Recoge 66666666L VEGA Valo Valos del medico Identificación Identificación Registro Fecha Registro Fecha Incidencia Mov Origen Incidencia                                                                                                    | Unidad de Medida Envases o cajas 💌 Tipo Medicamento Medicamento 💌                                                                                                    |        |
| Origen/Destino       Paciente         Cod. Administración       Origen Adace         Nª Receta       BH1542698564       ipo Origen Receta Manual       Nº Vale         Datos del paciente       Identificación       NIF       Image: Construction of the construction of the construction o                                                              | Información de la procedencia o el destino del artículo                                                                                                    |        |
| Cod. Administración         Dros datos         Nª Receta       BH1542698564         Jatos del paciente         Tipo Id       DNI         Dirección       COLON 86         Nombre       ARNAL VEGA, DAVID         DNI Recoge       666666666L         Uatos del motion       Identificación NIF         Dirección       COLON 86         Nombre       ARNAL VEGA, DAVID         DNI Recoge       666666666L         Uatos del motion       Identificación 1         Datos del motion       Mombre         Hegistro Electrónico       Estado         Estado       Pendiente         Fecha Registro       Fecha Incidencia         Mov Origen       Mov Destino       Inc Origen         Incidencia                                                                                                    | Origen/Destino Paciente                                                                                                    |        |
| Nº Receta       BH1542698564       ipo Origen       Receta Manual       Nº Vale         Vatos del paciente       Identificación       NIF       Image: Comparison of the comparison of the comparison | Cod. Administración                                                                                                    |        |
| Nº Heceta       BH 1942b3935b4       ipo Urrgen Receta Manual       Nº Vale         Datos del paciente       Identificación       NIF       Imogeta         Dirección       COLON 96       Identificación       NIF       Imogeta         Dirección       COLON 96       Identificación       NIF       Imogeta         DNI Recoge       666666666L       Imogeta       Imogeta       Imogeta         Datos del medico       Identificación 1       Imogeta       Imogeta       Imogeta         Hegistro Electrónico       Estado       Pendiente       Fecha Registro       Fecha Incidencia         Mov Origen       Mov Destino       Inc Origen       Inc Destino       Inc Destino         Incidencia       Inc Origen       Inc Destino       Inc Destino       Inc Destino                                                                                                    |                                                                                                    |        |
| Datos del paciente         Tipo Id       DNI         Dirección       COLON 36         Nombre       ARNAL VEGA, DAVID         DNI Recoge       666666666L         Datos del medico         Identificación 1       En Nombre         Hegistro Electrónico         Estado       Pendiente         Fecha Registro       Fecha Incidencia         Mov Drigen       Mov Destino         Incidencia                                                                                                    | N <sup>®</sup> Heceta BH I 542538564 ipo Urigen Receta Manual 	▼ N <sup>®</sup> Vale                                                                                                    |        |
| Tipo Id       DNI       Identificación INIP         Dirección       COLON 86         Nombre       ARNAL VEGA, DAVID         DNI Recoge       666666666L         Uaros del medico       Identificación I         Uaros del medico       Identificación I         Identificación I       Image: Nombre Médico de prueba         Hegistro Electrónico       Estado         Estado       Pendiente Image: Fecha Registro         Nov Origen       Mov Destino         Incidencia       Inc Destino                                                                                                    |                                                                                                    |        |
| Dielow dd         Nombre       ARNAL VEGA, DAVID         DNI Recoge       666666666L         Uaros der maico       Identificación 1         Identificación 1       En Nombre         Hegistro Electrónico       Estado         Estado       Pendiente Image: Fecha Registro         Nov Drigen       Mov Destino         Incidencia       Inc Destino                                                                                                    |                                                                                                    |        |
| Nonline       prince velocity, boxing         DNI Recoge       666666666L         Varos der medico       identificación 1         Identificación 1       Image: Nombre Médico de prueba         Hegistro Electrónico       Estado         Estado       Pendiente Image: Fecha Registro         Fecha Registro       Fecha Incidencia         Mov Drigen       Mov Destino         Incidencia       Inc Drigen         Incidencia       Cancelar                                                                                                    |                                                                                                    |        |
| Uatos dei medico       Uatos dei medico       Identificación 1       Registro Electrónico       Estado       Pendiente       Fecha Registro       Fecha Incidencia       Mov Drigen       Incidencia                                                                                                    | Notice Provide Contract Contract Contra |        |
| Identificación 1 E Nombre Médico de prueba<br>Hegistro Electrónico<br>Estado Pendiente Fecha Registro Fecha Incidencia<br>Mov Drigen Mov Destino Inc Drigen Inc Destino<br>Incidencia                                                                                                    |                                                                                                    |        |
| Hegistro Electrónico         Estado       Pendiente         Fecha Registro       Fecha Incidencia         Mov Drigen       Mov Destino         Incidencia       Inc Drigen         Incidencia       Aceptar                                                                                                    | Identificación 1 🕒 Nombre Médico de prueba                                                                                                    |        |
| Estado Pendiente Techa Registro Fecha Incidencia<br>Mov Drigen Mov Destino Inc Drigen Inc Destino<br>Incidencia Aceptar Cancelar                                                                                                    | Registro Electrónico                                                                                                    |        |
| Mov Drigen Mov Destino Inc Drigen Inc Destino Aceptar Cancelar                                                                                                    | Estado Pendiente 🔽 Fecha Registro Fecha Incidencia                                                                                                    |        |
| Incidencia Aceptar Cancelar                                                                                                    | Mov Drigen Mov Destino Inc Drigen Inc Destino                                                                                                    |        |
| Aceptar Cancelar                                                                                                    | Incidencia                                                                                                    |        |
| Aceptar Cancelar                                                                                                    |                                                                                                    |        |
|                                                                                                    | Aceptar Car                                                                                                    | icelar |

Cumplimente los datos necesarios, que se han detallado anteriormente.

De igual forma, al finalizar la venta podrá revisar de nuevo la anotación cuando se presente el mensaje:

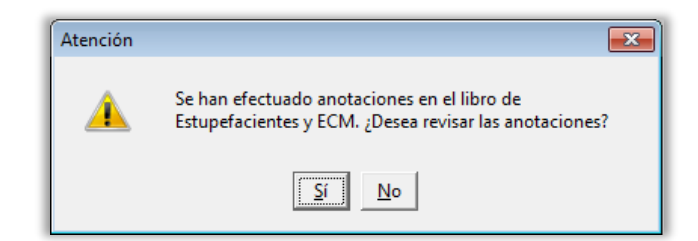

#### 4.2 Compras

#### Pedidos > Recepción

Cuando se recepciona un estupefaciente, se realiza automáticamente una anotación de entrada en el libro de estupefacientes con los datos del producto y del proveedor al que se le ha comprado. Se avisa mediante el siguiente mensaje:

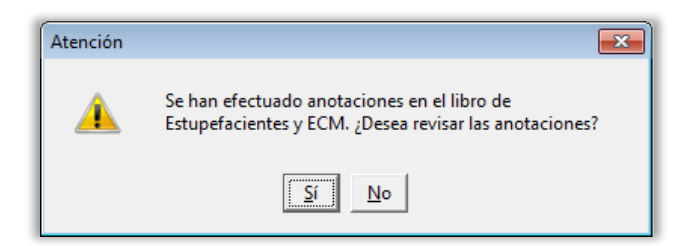

Solo es preciso indicar el número de vale en el campo Nº Vale.

| Unidad de Medida<br>Proveedor<br>Información de la procedencia o el destino del artículo<br>Proveedor<br>Información de la procedencia o el destino del artículo<br>Proveedor<br>Información de la procedencia o el destino del artículo<br>Proveedor<br>Información<br>Dires datos<br>Nª Receta<br>Tipo Id<br>Dires coge<br>Datos del paciente<br>Tipo Id<br>Dires coge<br>Datos del médico<br>Identificación<br>Nombre<br>Registro<br>Fecha Registro<br>Fecha Registro<br>Fecha Incidencia<br>Mov Drigen<br>Mov Destino<br>Inc Origen<br>Inc Origen<br>Inc Origen<br>Inc Origen<br>Inc Origen<br>Inc Origen<br>Inc Origen<br>Inc Destino<br>Inc Origen<br>Inc Destino<br>Inc Origen<br>Inc Destino<br>Inc Origen<br>Inc Destino<br>Inc Origen<br>Inc Destino<br>Inc Origen<br>Inc Destino<br>Inc Origen<br>Inc Destino<br>Inc Origen<br>Inc Destino<br>Inc Origen<br>Inc Destino<br>Inc Destino<br>In | Aegistro de estuperacientes                                                                                                    | OL            |
|----------------------------------------------------------------------------------------------------|----------------------------------------------------------------------------------------------------|---------------|
| Ingust jo       Pecha job/03/2023 to 10.43 (a) (a) (a) (a) (a) (b) (b) (b) (b) (b) (b) (c) (c) (c) (c) (c) (c) (c) (c) (c) (c                                                                                                    | Designe Control de composiciones (Carbon de Carbon de Ca | Ubservaciones |
| Uperación asociada<br>Tipo Compra al proveedor ▼ Ejercicio 2023 Almacén FARMACIA Registro 1 €<br>Información del movimiento<br>Artículo F55758 MORFINA B. BRAUN 20 MG/ML 10 AMPOLLAS SOLUCION INYECTABLE 2 ML<br>Tipo de movimiento Entrada ▼ Stock anterior 0.0000000 Tipo Humanas ♥<br>Unidades 8,000000 Stock posterior 8,000000 Uso Humanas ♥<br>Unidad de Medida Envases o caias ▼ Tipo Medicamento ♥<br>Información de la procedencia o el destino del artículo<br>Proveedor 4 € VARIOS<br>Cod Administración<br>Otros datos<br>Nº Receta Tipo Origen Vale Manual ♥ № Vale ∞×1234567890<br>Datos del paciente<br>Tipo Id ● Identificación € €<br>Dirección Nombre<br>DNI Recoge<br>Datos del médico<br>Identificación € Nombre<br>Estado Pendiente ♥ Fecha Registro Fecha Incidencia<br>Mov Origen Mov Destino Inc Origen Inc Destino<br>Neciona                                                                                                    | Pecha jooroorzozo to.to.to.to.to.to.to.to.to.to.to.to.to.t                                                                                                    |               |
| Tipo       Compra al proveedor       ▲ Elercicio       2023       Almacen (PARMACLA       Registro       TLO         Información del movimiento       Artículo       656758       MORFINA B. BRAUN 20 MG/ML 10 AMPOLLAS SOLUCION INYECTABLE 2 ML         Tipo de movimiento       Entrada       Stock anterior       0.000000       Tipo       Humanas         Unidades       8.000000       Stock posterior       8.000000       Uso       Humanas         Unidade       Medicamento       Información de la procedencia o el destino del atículo       Proveedor       4       Medicamento         Proveedor       4       Medicamento       Información       Información       Información         Otros datos       Tipo Origen       Vale Manual       Nº Vale X234567890       Imacento         Nª Receta       Tipo Origen       Vale Manual       Nº Vale X234567890       Imacento         Datos del paciente       Tipo I       Identificación       Imacento       Imacento         Differención       Información       Identificación       Imacento       Imacento         Datos del paciente       Tipo I       Identificación       Imacento       Imacento         Differención       Imacento       Información       Imacento       Imacento       Imacento                                                                                                    | - Uperacion asociada                                                                                                    |               |
| Información del moviniento<br>Artículo ÉS56758 MORFINA B. BRAUN 20 MG/ML 10 AMPOLLAS SOLUCION INYECTABLE 2 ML<br>Tipo de moviniento Entrada ■ Stock anterior 0.000000 Tipo Humanas ■<br>Unidad de Medida Envases o cajas ■ Tipo Medicamento Medicamento ■<br>Información de la procedencia o el destino del atículo<br>Proveedor 4 ♥ VARIOS<br>Cod. Administración<br>Otros datos<br>Nº Receta Tipo Origen Vale Manual ■ Nº Vale X1234567890<br>Datos del paciente<br>Tipo I ■ Identificación ♥ Mombre<br>Datos del paciente<br>Dirección<br>Nombre<br>DNI Recoge<br>Datos del médico<br>Identificación ♥ Nombre<br>Registro Electrónico<br>Estado Pendiente ▼ Fecha Registro Fecha Incidencia<br>Mov Origen Mov Destino Inc Origen Inc Destino                                                                                                    | Tipo Compra al proveedor 🔄 Ejercicio 2023 Almacen FARMALIA Registro T                                                                                                    |               |
| Aticulo Bob/98 MUHHINA B. BRAUN 20 MG/ML TU AMPULLAS SULUCIUN INYECTABLE 2 ML Tipo de movimiento Entrada  Stock anterior 0.000000 Tipo Humanas Unidades 8.000000 Stock posterior 8.000000 Uso Humanas Unidade Envases o caias  Tipo Medicamento Medicamento  Información de la procedencia o el destino del atrículo Proveedor 4  ARIOS Cod. Administración Otros datos N® Receta Tipo Origen Vale Manual N® Vale XX1234567890 Datos del paciente Tipo Id Dirección Nombre Datos del médico Identificación Estado Pendiente  Fecha Registro Fecha Incidencia Mov Origen Mov Destino Inc Origen Inc Origen Inc Destino Nordencia                                                                                                    | - Información del movimiento                                                                                                    |               |
| Tipo de movimiento       Entrada       Stock antenor       0.000000       Tipo       Humanas         Unidades       8.000000       Stock posterior       8.000000       Uso       Humanas       Iumanas         Unidad de Medida       Envases o caias       Tipo Medicamento       Iumanas       Iumanas       Iumanas         Unidad de Medida       Envases o caias       Tipo Medicamento       Iumanas       Iumanas         Información de la procedencia o el destino del attículo       Iumanas       Iumanas       Iumanas         Proveedor       4       VARIOS       Cod       Administración         Otros datos       Iumanas       Iumanas       Iumanas       Iumanas         Nº Receta       Tipo Origen       Vale Manual       Iumanas       Iumanas         Datos del paciente       Iumanas       Iudentificación       Iumanas       Iumanas         Datos del médico       Iudentificación       Iudentificación       Iumanas       Iumanas       Iumanas         Datos del médico       Iudentificación       Iumanas       Iumanas       Iumanas       Iumanas         Datos del médico       Iudentificación       Iumanas       Iumanas       Iumanas       Iumanas       Iumanas       Iumanas       Iumanas       Iumana                                                                                                    | Artículo 655/58 MURFINA B. BRAUN 20 MG/ML 10 AMPULLAS SULUCIUN INYECTABLE 2 ML                                                                                                    |               |
| Unidades       8,00000       Stock posterior       8,00000       Uso       Humanas         Unidad de Medida       Envases o cajas       Tipo Medicamento       Información de la procedencia o el destino del atrículo         Proveedor       4       Información de la procedencia o el destino del atrículo         Proveedor       4       Información de la procedencia o el destino del atrículo         Proveedor       4       Información de la procedencia o el destino del atrículo         Proveedor       4       Información del atrículo         Nº Receta       Tipo Origen Vale Manual       Nº Vale X1234567890         Datos del paciente       Identificación       Image: Stock posterion         Dirección       Identificación       Image: Stock posterion         DNI Recoge       Datos del médico       Identificación         Datos del médico       Identificación       Image: Stock posterion         Identificación       Image: Stock posterion       Image: Stock posterion         Datos del médico       Incomerción       Image: Stock posterion         Datos del médico       Image: Stock posterion       Image: Stock posterion         Registro Electrónico       Estado       Fecha Registro       Fecha Incidencia         Mov Drigen       Mov Destino       Inc Directino       Imag                                                                                                    | Tipo de movimiento Entrada 🔄 Stock anterior 0,000000 Tipo Humanas                                                                                                    | <u> </u>      |
| Unidad de Medida       Envases o cajas       Tipo Medicamento       ✓         Información de la procedencia o el destino del atrículo         Proveedor       4       ✓       VARIOS         Cod. Administración       0       Cod. Administración       0         Otros datos       Tipo Origen       Vale Manual       Nº Vale X001234567890       0         Datos del paciente       Identificación       Image: Code Code Code Code Code Code Code Code                                                                                                    | Unidades Stock posterior 8,000000 Uso  Humanas                                                                                                    | <u>•</u>      |
| Proveedor 4                                                                                                    | Unidad de Medida   Envases o cajas 💌 Tipo Medicamento Medicamento 💌                                                                                                    |               |
| Cod. Administración         Otros datos         Nº Receta         Tipo Origen Vale Manual         Datos del paciente         Tipo Id         Jirección         Nombre         DNI Recoge         Datos del médico         Identificación         Identificación         Registro Electrónico         Estado       Pendiente         Fecha Registro       Fecha Incidencia         Mov Origen       Mov Destino       Inc Drigen         Incidencia                                                                                                    | Proveedor 4 🚯 VARIOS                                                                                                    |               |
| Dtros datos<br>Nª Receta Tipo Origen Vale Manual ▲ Nª Vale ≫≪1234567890<br>Datos del paciente<br>Tipo Id ▲ Identificación ▲ E<br>Dirección<br>Nombre<br>DNI Recoge<br>DAtos del médico<br>Identificación ▲ Nombre<br>Registro Electrónico<br>Estado Pendiente ▲ Fecha Registro Fecha Incidencia<br>Mov Origen Mov Destino Inc Origen Inc Destino<br>Incidencia ▲                                                                                                    | Cod. Administración                                                                                                    |               |
| Nª Receta Tipo Origen Vale Manual ✓ Nª Vale Xats (234567890) Datos del paciente Tipo Id ✓ Identificación Dirección Nombre DNI Recoge DAtos del médico Identificación Estado Pendiente ✓ Fecha Registro Estado Pendiente ✓ Fecha Registro Inc Dirgen Inc Destino Inc Destino I                                                                                                    | Otros datos                                                                                                    |               |
| Datos del paciente         Tipo Id         Tipo Id         Dirección         Dirección         Nombre         DAtos del médico         Identificación         Datos del médico         Identificación         Identificación         Estado         Pendiente         Fecha Registro         Fecha Incidencia         Mov Origen         Incidencia                                                                                                    | Nº Receta Tipo Origen Vale Manual ▼ Nº Vale 🔆 1234567890                                                                                                    |               |
| Tipo Id  Identificación Dirección Nombre DNI Recoge Datos del médico Identificación Registro Electrónico Estado Pendiente Fecha Registro Fecha Incidencia Mov Dirigen Mov Destino Inc Dirigen Inc Destino Inc Destino Inc Dest                                                                                                    | Datos del paciente                                                                                                    |               |
| Dirección<br>Nombre<br>DNI Recoge<br>Datos del médico<br>Datos del médico<br>Identificación<br>Registro Electrónico<br>Estado<br>Pendiente<br>Fecha Registro<br>Fecha Incidencia<br>Mov Dirigen<br>Inc Dirigen<br>Inc Destino<br>Inc Destino                                                                                                    | Tipo Id Identificación 🤦                                                                                                    |               |
| Nombre DNI Recoge Datos del médico Identificación Estado Pendiente Fecha Registro Inc Drigen Inc Destino Inc Destino Inc Desti                                                                                                    | Dirección                                                                                                    |               |
| DNI Recoge Datos del médico Identificación Registro Electrónico Estado Pendiente Fecha Registro Inc Drigen Inc Destino Inc Destino Incidencia                                                                                                    | Nombre                                                                                                    |               |
| Datos del médico         Identificación         Registro Electrónico         Estado       Pendiente         Fecha Registro       Fecha Incidencia         Mov Drigen       Mov Destino         Incidencia       Inc                                                                                                    | DNI Recoge                                                                                                    |               |
| Identificación     Image: Construction of the construction of the construction o                                                                                                    | Datos del médico                                                                                                    |               |
| Registio Electronico       Estado       Pendiente       Fecha Registro       Mov Drigen       Mov Destino       Incidencia                                                                                                    | Identificacion j <u>Benj</u> Nombre j                                                                                                    |               |
| Mov Drigen Mov Destino Inc Drigen Inc Destino                                                                                                    | Fecha Begistro Eecha Incidencia                                                                                                    |               |
|                                                                                                    | May Distante May Desting Inc. Inc. Britage Inc. Inc. Desting                                                                                                    |               |
|                                                                                                    | mov besund ind bigen ind besund                                                                                                    |               |
|                                                                                                    |                                                                                                    |               |
|                                                                                                    |                                                                                                    | Constant      |

**Nota:** En caso de tener la gestión de vales electrónicos<sup>2</sup> activada, el *Nº Vale* se registrará automáticamente. Se puede confirmar que esté correcto en el *Registro de estupefacientes* si así se desea.

#### 4.3 Devoluciones a proveedor

#### Compras > Devoluciones > Maestro

Cuando se confirma una devolución con algún estupefaciente, se registra automáticamente en el libro de estupefacientes como una salida.

*Nota:* Recuerde indicar el número del vale de devolución, si no se ha registrado el dato automáticamente.

#### 4.4 Modificaciones manuales de stock

#### Almacén > Ficha

Cuando se modifica el stock de un estupefaciente, se registra automáticamente en el libro de estupefacientes como una entrada o una salida, según corresponda.

Tras el **registro automático** se informa mediante un mensaje que se ha anotado el movimiento en el registro pudiendo revisar la anotación realizada.

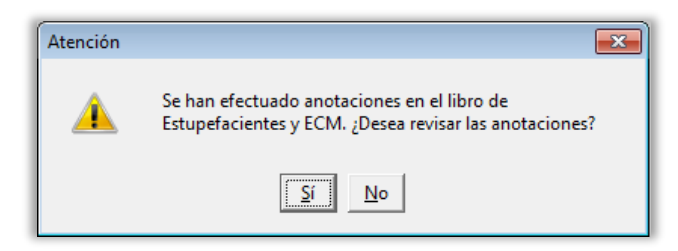

### 5 Maestro Libro de estupefacientes

#### Ventas > Libro recetario > Estupefacientes y ECM

Se podrá consultar, insertar, modificar o borrar las anotaciones del libro de estupefacientes.

#### 5.1 Datos del registro de estupefacientes

En el Libro de estupefacientes se muestran algunos de los principales datos del registro. Se pueden visualizar todos moviendo hacia la derecha la barra horizontal o de manera mas detallada abriendo un registro.

Para abrir un registro se deberá hacer doble clic con el ratón en el registro o seleccionarlo y pulsar **F3** o el icono **E**.

<sup>&</sup>lt;sup>2</sup> Ver <u>Vales electrónicos de estupefacientes</u>

| Estup    | Estupefacientes Especial control médico Historial vales |          |           |          |                                       |     |        |                                         |
|----------|---------------------------------------------------------|----------|-----------|----------|---------------------------------------|-----|--------|-----------------------------------------|
| Registro | Fech                                                    | a        | N.Rctrio. | Almacén  | Tipo Movimie                          | nto | Código | Descripción                             |
| 8        | 08/05/2023                                              | 17:55:16 |           | FARMACIA | Entrada                               | -   | 664017 | FENTANILO AUROVITAS SPAIN EFG 100 MICR  |
| 7        | 08/05/2023                                              | 16:33:57 |           | FARMACIA | Salida                                | -   | 656758 | MORFINA B. BRAUN 20 MG/ML 10 AMPOLLAS S |
| 6        | 08/05/2023                                              | 16:18:43 |           | FARMACIA | Entrada                               | •   | 656758 | MORFINA B. BRAUN 20 MG/ML 10 AMPOLLAS S |
| 5        | 08/05/2023                                              | 16:18:42 |           | FARMACIA | Entrada                               | -   | 667934 | OXICODONA SANDOZ EFG 20 MG 28 COMPRIM   |
| 4        | 08/05/2023                                              | 16:18:41 |           | FARMACIA | Entrada                               | -   | 677296 | PALEXIA RETARD 100 MG 60 COMPRIMIDOS LI |
| 1        | 08/05/2023                                              | 12:27:15 |           | FARMACIA | Salida                                | •   | 662593 | DUROGESIC MATRIX 25 MICROGRAMOS/H (1,8  |
| 1        | 29/12/2020                                              | 15:33:27 |           | FARMACIA | Salida                                | -   | 664017 | FENTANILO AUROVITAS SPAIN EFG 100 MICR  |
| 1        | 27/06/2019                                              | 18:23:31 |           | FARMACIA | Salida                                | -   | 676833 | TERTENSIF RETARD 1.5 MG 30 COMPRIMIDOS  |
| 5        | 08/11/2016                                              | 00:00:00 |           | FARMACIA | Salida                                | •   | 676833 | TERTENSIF RETARD 1.5 MG 30 COMPRIMIDOS  |
| 4        | 13/04/2016                                              | 00:00:00 |           | FARMACIA | Entrada                               | -   | 676833 | TERTENSIF RETARD 1.5 MG 30 COMPRIMIDOS  |
| 3        | 13/04/2016                                              | 00:00:00 |           | FARMACIA | Salida                                | -   | 676833 | TERTENSIF RETARD 1.5 MG 30 COMPRIMIDO:  |
| 2        | 13/04/2016                                              | 00:00:00 |           | FARMACIA | Entrada                               | -   | 676833 | TERTENSIF RETARD 1.5 MG 30 COMPRIMIDOS  |
| 1        | 13/04/2016                                              | 00:00:00 |           | FARMACIA | Salida                                | -   | 676833 | TERTENSIF RETARD 1.5 MG 30 COMPRIMIDOS  |
| 10       | 10/12/2015                                              | 00:00:00 |           | FARMACIA | Salida                                | -   | 676833 | TERTENSIF RETARD 1.5 MG 30 COMPRIMIDOS  |
| 9        | 13/10/2015                                              | 00:00:00 |           | FARMACIA | Salida                                | •   | 676833 | TERTENSIF RETARD 1.5 MG 30 COMPRIMIDOS  |
| 8        | 15/09/2015                                              | 00:00:00 |           | FARMACIA | Salida                                | -   | 676833 | TERTENSIF RETARD 1.5 MG 30 COMPRIMIDOS  |
| 7        | 07/01/2015                                              | 00:00:00 |           | FARMACIA | Salida                                | -   | 676833 | TERTENSIF RETARD 1.5 MG 30 COMPRIMIDOS  |
| 6        | 07/01/2015                                              | 00:00:00 |           | FARMACIA | Salida                                | -   | 676833 | TERTENSIF RETARD 1.5 MG 30 COMPRIMIDOS  |
| •        |                                                         |          | - 1       |          | , , , , , , , , , , , , , , , , , , , |     | -      |                                         |

| legistro de estupefacientes                                                                                                   | 23                               |
|----------------------------------------------------------------------------------------------------|----------------------------------|
| Anotación en el libro de estupefacientes                                                                                      | Observaciones                    |
| Registro 1 Fecha 08/05/2023 12:27:15 🛐 Almacén FARMACIA 💽 Tipo Estupefaciente 👤                                               |                                  |
| Operación asociada                                                                                                    |                                  |
| Tipo Venta al cliente 💌 Ejercicio 2023 Almacén FARMACIA Registro 🛅                                                            |                                  |
|                                                                                                    |                                  |
| Atticulo 662333 DURUGESIC MATRIX 23 MICHOURAMOS/H (1,8 MG/3 DIAS) 5 PARCHES TRANS                                             |                                  |
| Tipo de movimiento Salida - Stock anterior 2,000000 Tipo Humanas -                                                            |                                  |
| Unidades 1,000000 Stock posterior 1,000000 Uso Humanas 💌                                                                      |                                  |
| Unidad de Medida  Envases o cajas 💽 Tipo Medicamento Medicamento 💽<br>Información de la procedencia o el destino del artículo |                                  |
| Origen/Destino Paciente                                                                                                    |                                  |
| Cod. Administración                                                                                                    |                                  |
| Otros datos                                                                                                    |                                  |
| Nº Receta BH1542698564 Tipo Origen Receta Manual _ Nº Vale                                                                    |                                  |
| Datos del paciente                                                                                                    |                                  |
| Tipo Id 🛛 🗾 🖌 Identificación NIF 🧕 🖸                                                                                          |                                  |
| Dirección COLON 86                                                                                                    |                                  |
| Nombre ARNAL VEGA, DAVID                                                                                                    |                                  |
| DNI Recoge 66666666L                                                                                                    |                                  |
| Datos del médico                                                                                                    |                                  |
| Identificación I Boning Medico de prueba                                                                                      |                                  |
|                                                                                                    |                                  |
| Estado Pendiente  Fecha Registro Fecha Incidencia                                                                             |                                  |
| Mov Origen Mov Destino Inc Origen Inc Destino                                                                                 |                                  |
| Incidencia                                                                                                    |                                  |
|                                                                                                    |                                  |
|                                                                                                    | <u>A</u> ceptar <u>C</u> ancelar |
|                                                                                                    |                                  |

Estos son los principales campos que se visualizan en el registro.

- **Número de registro:** Número que se asigna el registro.
- Fecha de registro: Fecha en que se ha realizado el registro.

#### Información del movimiento

- Artículo: Código del artículo, o sustancia activa.
- **Descripción:** Nombre del artículo, o sustancia activa.
- **Tipo de movimiento**: Que puede ser de entrada (por recepción de pedidos) o de salida (por ventas).
- **Stock anterior:** El stock que había antes del movimiento. Debe coincidir con el stock posterior de la última anotación del producto. Si no coincide, la línea se mostrará en rojo para indicar que hay un descuadre en el apunte.
- **Unidades**: Las unidades que se han movido.
- **Stock posterior:** Las unidades resultantes del movimiento. Debe coincidir con el stock anterior de la siguiente anotación del producto (si la hay). Si no coincide, la línea se mostrará en rojo para indicar que hay un descuadre en el apunte.
- **Tipo Producto:** Humano o Veterinario.
- Uso Producto: Humano o Veterinario.
- **Proveedor:** Código y Nombre del proveedor en el caso de una compra.
- **Código administración:** Código de administración del proveedor para vales electrónicos.
- **Número de receta:** Para las ventas hay que registrar el número de receta. En receta electrónica se graba automáticamente el identificador de dispensación recibido.
- Tipo Origen: Vale manual o Vale electrónico.
- **Número de vale:** Para las compras hay que registrar el número del vale.

#### Datos del paciente

- Tipo de identificación: DNI, CIP/SIP/NASS, Número de la ficha terapéutica, Otro
- Identificación: DNI, etc., según lo indicado en el Tipo de identificación.
- **Dirección:** Dirección del paciente.
- **Nombre:** Nombre del paciente.
- **DNI Recoge:** Es obligatorio indicar el DNI de la persona que retira el medicamente, aunque sea el propio paciente.

#### Datos del médico

- **Identificación:** Número de colegiado del médico.
- **Nombre:** Nombre del médico.

#### Registro electrónico

- **Estado**: Enviada, Modificada, No enviar, Pendiente.
- **Fecha registro**: Fecha en que se ha hecho el registro.
- Fecha incidencia: Fecha en que se registra la incidencia.
- **Movimiento Origen:** Contador de movimientos que se asigna en el momento del envío.
- **Movimiento Destino:** Identificador que asigna AEMS cuando se registra la anotación enviada.
- Incidencia Origen: Contador de incidencias que se asigna en el momento del envío.
- Incidencia Destino: Identificador que asigna AEMS al registrar la incidencia.
- Incidencia: Motivo a indicar de la incidencia dependiendo del caso que la origine.

#### 5.2 Modificaciones

Para modificar un registro se deberá seleccionar el registro y hacer doble clic con el ratón o pulsar **F3** o el icono **E**.

Cualquier modificación que se realice en los registros del libro de estupefacientes, se registra automáticamente en el Registro de accesos. Podrá acceder directamente al registro de accesos para consultar la modificación realizada, pulsando el botón *Ver registro de accesos*<sup>3</sup>.

El botón solo estará activo en los registros modificados.

| en de la la construction de la construction de la c |                  |           |          |                 |        |                                        |     |  |
|----------------------------------------------------------------------------------------------------|------------------|-----------|----------|-----------------|--------|----------------------------------------|-----|--|
| Estuperacientes Especial control medico Historial vales                                                                                                    |                  |           |          |                 |        |                                        |     |  |
| Registro                                                                                                    | Fecha            | N.Rctrio. | Almacén  | Tipo Movimiento | Código | Descripción                            | 1   |  |
| 5                                                                                                    | 08/11/2016 00:00 | ):00      | FARMACIA | Salida 🔹        | 676833 | TERTENSIF RETARD 1.5 MG 30 COMPRIMIDOS | i 🛓 |  |
| 4                                                                                                    | 13/04/2016 00:00 | ):00      | FARMACIA | Entrada 🔹       | 676833 | TERTENSIF RETARD 1.5 MG 30 COMPRIMIDOS | :   |  |
| 3                                                                                                    | 13/04/2016 00:00 | ):00      | FARMACIA | Salida 💌        | 676833 | TERTENSIF RETARD 1.5 MG 30 COMPRIMIDOS | 5   |  |
| 2                                                                                                    | 13/04/2016 00:00 | ):00      | FARMACIA | Entrada 🔹       | 676833 | TERTENSIF RETARD 1.5 MG 30 COMPRIMIDOS | ŝ.  |  |
| 1                                                                                                    | 13/04/2016 00:00 | ):00      | FARMACIA | Salida 🔹        | 676833 | TERTENSIF RETARD 1.5 MG 30 COMPRIMIDOS | Ś.  |  |
| 10                                                                                                    | 10/12/2015 00:00 | ):00      | FARMACIA | Salida 🔹        | 676833 | TERTENSIF RETARD 1.5 MG 30 COMPRIMIDOS | 9   |  |
| 9                                                                                                    | 13/10/2015 00:00 | ):00      | FARMACIA | Salida 🔹        | 676833 | TERTENSIF RETARD 1.5 MG 30 COMPRIMIDOS | ŝ.  |  |
| В                                                                                                    | 15/09/2015 00:00 | ):00      | FARMACIA | Salida 🔹        | 676833 | TERTENSIF RETARD 1.5 MG 30 COMPRIMIDOS | 9   |  |
| 7                                                                                                    | 07/01/2015 00:00 | ):00      | FARMACIA | Salida 💌        | 676833 | TERTENSIF RETARD 1.5 MG 30 COMPRIMIDOS | 5   |  |
| 6                                                                                                    | 07/01/2015 00:00 | ):00      | FARMACIA | Salida 🔹        | 676833 | TERTENSIF RETARD 1.5 MG 30 COMPRIMIDOS | 5   |  |
| 5                                                                                                    | 07/01/2015 00:00 | ):00      | FARMACIA | Salida 🔹        | 676833 | TERTENSIF RETARD 1.5 MG 30 COMPRIMIDOS | ŝ.  |  |
| 4                                                                                                    | 07/01/2015 00:00 | ):00      | FARMACIA | Salida 🔹        | 676833 | TERTENSIF RETARD 1.5 MG 30 COMPRIMIDOS | e l |  |
| 3                                                                                                    | 07/01/2015 00:00 | ):00      | FARMACIA | Salida 🔹        | 676833 | TERTENSIF RETARD 1.5 MG 30 COMPRIMIDOS | 9   |  |
| 2                                                                                                    | 07/01/2015 00:00 | ):00      | FARMACIA | Salida 🔹        | 676833 | TERTENSIF RETARD 1.5 MG 30 COMPRIMIDOS | 9   |  |
| 1                                                                                                    | 07/01/2015 00:00 | ):00      | FARMACIA | Salida 💌        | 676833 | TERTENSIF RETARD 1.5 MG 30 COMPRIMIDOS | 9   |  |
| 3                                                                                                    | 17/11/2014 00:00 | ):00      | FARMACIA | Salida 💌        | 676833 | TERTENSIF RETARD 1.5 MG 30 COMPRIMIDOS | 9   |  |
| 2                                                                                                    | 06/11/2014 00:00 | ):00      | FARMACIA | Salida 💽        | 676833 | TERTENSIF RETARD 1.5 MG 30 COMPRIMIDOS | 9   |  |
| 1                                                                                                    | 20/10/2014 00:00 | ):00      | FARMACIA | Salida 🗾        | 676833 | TERTENSIF RETARD 1.5 MG 30 COMPRIMIDOS | -   |  |
| •                                                                                                    |                  |           |          |                 |        |                                        |     |  |
|                                                                                                    |                  |           |          |                 |        |                                        | 1   |  |

**Nota:** Las modificaciones de registros ya enviados se tratan como incidencias por lo que deberá indicar el motivo en el campo *Incidencia*<sup>4</sup>.

#### 5.3 Borrados

No se deben borrar anotaciones en el libro de estupefacientes, pero en caso de que se haga, esta acción quedará registrada en el Registro de accesos.

Si se intenta borrar un registro y existen anotaciones posteriores del producto seleccionado, se avisará mediante mensaje informativo.

<sup>&</sup>lt;sup>3</sup> Ver <u>Registro de accesos</u>

<sup>&</sup>lt;sup>4</sup> Ver <u>Incidencias</u>

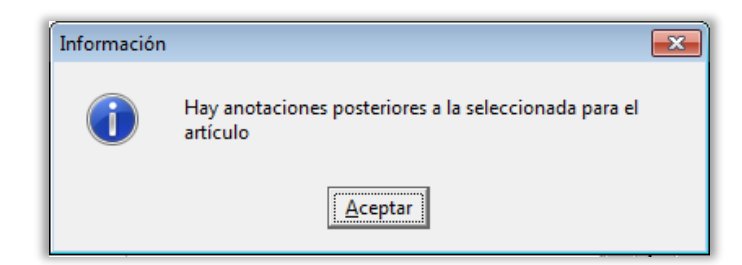

A continuación, se solicita una confirmación para evitar el borrado accidental. En caso de continuar el registro quedará eliminado totalmente y no se podrá recuperar.

Al borrar registros ya enviados, estos se eliminarán de la base de datos del colegio. Esta acción es irreversible.

Los borrados de registros ya enviados se tratan como incidencias por lo que se solicitará que se indique el *motivo de la anulación*.

| 🖞 Indique un m   | otivo               |   |
|------------------|---------------------|---|
|                  |                     |   |
|                  |                     |   |
| Seleccione el n  | notivo de anulación |   |
|                  |                     | • |
| Cantidad de pr   | oducto incorrecta   |   |
| Código de proc   | lucto incorrecto    |   |
| Fecha de mov     | miento incorrecta   |   |
| Medida de pro    | ducto incorrecta    |   |
| Otros            |                     |   |
| Prescriptor inco | prrecto             |   |
| Proveedor incr   | precto              |   |
| 1 10100001 1100  |                     |   |

### 6 Registro de sustancias estupefacientes

El registro de entradas y salidas de las sustancias estupefacientes, a diferencia de las especialidades, se realiza manualmente desde el maestro de Estupefacientes y ECM.

#### Ventas > Libro recetario > Estupefacientes y ECM

#### 6.1 Registro de entrada

Para insertar un nuevo registro pulse **F6** o el icono 🔠.

Se presenta la ventana de **Registro de estupefacientes**. Los datos a cumplimentar en esta ventana son:

- Tipo: En este caso Compra al proveedor.
- Artículo (Sustancia): Se obtiene mediante el botón de búsqueda 🧟.

| Registro de estupefacientes                                                                 | 83            |
|---------------------------------------------------------------------------------------------|---------------|
| Anotación en el libro de estupefacientes                                                    | Observaciones |
| Registro 9 Fecha 09/05/2023 08:12:01 🛐 Almacén FARMACIA 🔹 Tipo Estupefaciente 💌             |               |
| Operación asociada<br>Tipo Compra al proveedor 🔽 Ejercicio 2023 Almacén FARMACIA Registro 🖪 |               |
| - Información del movimiento                                                                |               |
| Artículo 🦧 🔄 🚜                                                                              |               |
| Tipo de movimiento Entrada 💽 Stock anterior 0,000000 Tipo 🗨                                 |               |
| Unidades 1,000000 Stock posterior 1,000000 Uso                                              |               |

Se presenta la lista de sustancias según la codificación suministrada para la comunidad autónoma.

| - Anotación en el libro de estupe      |                                 | Observaciones    |
|----------------------------------------|---------------------------------|------------------|
| Registro 9 Fec                         | Listado de Principios Activos   | e 🔽              |
| – Operación asociada –––––             | Búsqueda Buscar                 |                  |
| Tipo Compra al proveedor               |                                 |                  |
| – Información del movi <u>miento —</u> | Código <sup>^</sup> Nombre      |                  |
| Artículo                               | 0001A TEBAINA                   |                  |
| Tipo de movimiento Entrada             | 0002A EXTRACTO DE CANNABIS      |                  |
| Unidades                               | 0003A TAPENTADOL HIDROCLORURO   | -                |
| Unidad de Medida                       | 0004A ORIPAVINA                 |                  |
| Información de la procedencia          | 1348A OXICODONA                 |                  |
| Proveedor                              | 1348CH OXICODONA HIDROCLORURO   |                  |
| Cod Administración                     | 1543A FENTANILO                 |                  |
| - Otros datos                          | 1543CI FENTANILO CITRATO        |                  |
| Nº Receta                              | 1580A FOLCODINA                 |                  |
| - Datos del paciente                   | 162A CODEÍNA                    |                  |
| Tipo Id CIP/SIP/NASS                   | 162CH CODEÍNA HIDROCLORURO      | 2 68,1           |
| Dirección                              |                                 |                  |
| Nombre                                 | Ayuda Aceptar Cancelar          |                  |
| DNI Recoge                             |                                 |                  |
| – Datos del médico                     |                                 |                  |
| Identificación                         | Nombre Nombre                   |                  |
| Registro Electrónico                   |                                 |                  |
| Estado                                 | Fecha Registro Fecha Incidencia |                  |
| Mov Origen Mo                          | Destino Inc Origen Inc Destino  |                  |
| Incidencia                             |                                 |                  |
| ,                                      |                                 |                  |
|                                        |                                 | Aceptar Cancelar |

• Tipo de movimiento: Al tratarse de una compra, se ofrece por defecto la opción Entrada.

| Registro de estupefa                      | cientes           |          |                  |                 |            |                 |       |               |
|-------------------------------------------|-------------------|----------|------------------|-----------------|------------|-----------------|-------|---------------|
| - Anotación en el libro                   | de estupefacier   | ntes     |                  |                 |            |                 |       | Observaciones |
| Registro 9                                | Fecha 0           | 09/05/20 | 23 08:12:01 📴 A  | Imacén FARMACIA | • T        | ipo Estupefacie | nte 💌 |               |
| – Operación asociada                      |                   |          |                  |                 |            |                 |       |               |
| Tipo Compra al                            | proveedor         | • E      | ercicio 2023 Alm | acén FARMACIA   | _<br>Regis | stro            |       |               |
| <ul> <li>Información del movir</li> </ul> | miento            |          |                  |                 |            |                 |       |               |
| Artículo                                  | 1982A             | MORFIN   | NA               |                 |            |                 |       |               |
| Tipo de movimiento                        | Entrada           | •        | Stock anterior   | 0,000000        | Tipo       | Humanas         | •     |               |
| Unidades                                  | Caducidad         |          | Stock posterior  | 1,000000        | Uso        | Humanas         | -     |               |
| Unidad de Medida                          | Salida<br>Entrada |          | Tipo Medicamento | •               |            |                 |       |               |
| = Información de la pro                   |                   |          | l artículo       |                 |            |                 |       |               |
| Proveedor                                 |                   | 6        |                  |                 |            |                 |       |               |
|                                           |                   |          |                  |                 |            |                 |       |               |

- **Unidades:** Introducir las unidades recibidas.
- Unidad de medida: Indicar la unidad de medida. (suele ser gramos o miligramos)
- Tipo de medicamento: Seleccionar Sustancia.

| 🔝 Registro de estupefa                                                  | cientes                  |                   |                 |       |                     | X             |
|-------------------------------------------------------------------------|--------------------------|-------------------|-----------------|-------|---------------------|---------------|
| - Anotación en el libro                                                 | de estupefacientes       |                   |                 |       |                     | Observaciones |
| Registro 9                                                              | Fecha 09/05/20           | 23 08:12:01 🔁 A   | Imacén FARMACIA | 💌 Ti  | po Estupefaciente 💌 |               |
| <ul> <li>Operación asociada</li> <li>Tipo</li> <li>Compra al</li> </ul> | proveedor 💽 E            | jercicio 2023 Alm | acén FARMACIA   | Regis | tro 📃               |               |
| <ul> <li>Información del movie</li> <li>Artículo</li> </ul>             | miento<br>1982A MORFII   | NA                |                 |       |                     |               |
| Tipo de movimiento                                                      | Entrada 🔹                | Stock anterior    | 0,000000        | Tipo  | Humanas 🔹           |               |
| Unidades                                                                | 1.000,000000             | Stock posterior   | 1.000,000000    | Uso   | Humanas 🔹           |               |
| Unidad de Medida                                                        | Miligramos 🔹             | Tipo Medicamento  | Sustancia 🗾 💌   |       |                     |               |
| <ul> <li>Información de la pro</li> </ul>                               | cedencia o el destino de | el articulo       |                 |       |                     |               |
|                                                                         | E                        |                   |                 |       |                     |               |

El sistema calcula automáticamente el *stock posterior* teniendo en cuenta el *stock anterior* y las *unidades* recibidas.

- **Proveedor:** Indicar el proveedor con que se realizó el pedido.
- **Tipo Origen**: Seleccionar *Vale electrónico* o *Vale manual*.
- **Nº Vale**: Indicar el número de vale.

| Registro de estupefacientes                                                     | 23 |
|---------------------------------------------------------------------------------|----|
| Anotación en el libro de estupefacientes Observaciones                          |    |
| Registro 9 Fecha 09/05/2023 08:12:01 Zin Almacén FARMACIA   Tipo Estupefaciente | -  |
| - Operación asociada                                                            |    |
| Tipo Compra al proveedor 💌 Ejercicio 2023 Almacén FARMACIA Registro 🛅           |    |
| Información del movimiento                                                      |    |
| Attículo 1982A MORFINA                                                          |    |
| Tipo de movimiento Entrada 🗨 Stock anterior 0,000000 Tipo Humanas 💌             |    |
| Unidades 1.000,000000 Stock posterior 1.000,000000 Uso Humanas -                |    |
| Unidad de Medida Miligramos 💌 Tipo Medicamento Sustancia 💌                      |    |
| Información de la procedencia o el destino del artículo                         |    |
| Proveedor 4 🕑 VARIOS                                                            |    |
| Cod. Administración                                                             |    |
| Utros datos                                                                     |    |
| Nª Heceta Tipo Urigen Vale Electrónico Vª Vale XXX1234567690                    |    |
|                                                                                 |    |
|                                                                                 |    |
| Urection j                                                                      |    |
|                                                                                 |    |

**Nota:** En caso de caso de usar *Vale electrónico*, se tendrá que hacer la solicitud del vale de forma manual <sup>5</sup>.

Pulsar *Aceptar* para terminar el registro.

Se avisará que el producto no es ni un estupefaciente ni medicamento de especial control médico. Pulsar *Aceptar*.

| Información |                                                                                    | × |
|-------------|------------------------------------------------------------------------------------|---|
| 1           | El artículo indicado no es ni un estupefaciente ni un medicamento especial médico. |   |
|             | Aceptar                                                                            |   |

<sup>&</sup>lt;sup>5</sup> Ver <u>Vales electrónicos de estupefacientes</u>

Se informa que el producto seleccionado no corresponde con el tipo de registro indicado. Responder que **SI** desea continuar.

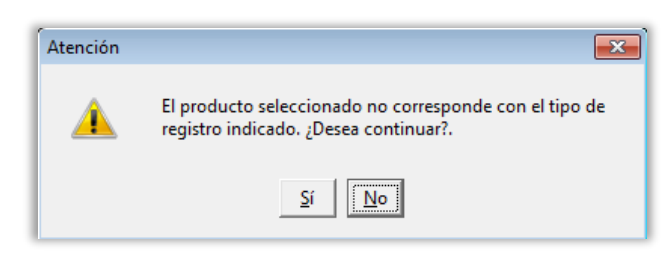

El movimiento de entrada queda registrado.

### 7 Registros extraordinarios

#### 7.1 Movimiento olvidado

Se utilizará sólo para indicar movimientos que no hayan sido enviados cuando ya haya pasado el plazo máximo de notificación marcado por el Colegio.

En el campo Incidencia se deberá indicar el motivo Movimiento Olvidado.

| Anotación en el libro de estupefacientes  Perden 29/12/2020 00:00:00 PARMACIA Tipo Estupefaciente  Operación asociad  Tipo Venta al cliente Ejercicio 2020 Almacén FARMACIA Registro Información del movimiento Antículo 664017 FENTANILO AUROVITAS SPAIN EFG 100 MICROGRAMOS/H 5 PARCHES TRANSI Tipo de movimiento Unidades 1.000000 Stock posterior 0.000000 Uso Humanas Unidades 1.000000 Stock posterior 0.000000 Uso Humanas Unidade Medida Unidades Tipo Medicamento Medicamento Humanas Unidad de Medida Direccióne a el destino del attículo Origen/Destino Paciente Tipo Id DIP/SIP/NASS Identificación 4546546 Dirección Nombre PACIENTE PRUEBA DNI Recces Paciente Tipo Id DIP/SIP/NASS Identificación 4546546 Dirección Estado Pendiente Fecha Registro Fecha Incidencia Mov Destino Inc. Origen Inc. Destino Inc. Origen Inc. Destino Inc. Origen Inc. Destino Inc. Origen Inc. Destino Inc. Drigen Inc. Destino Inc. Drigen Inc. Destino In | Registro de estupefacientes                                                                                       | L                  |
|----------------------------------------------------------------------------------------------------|----------------------------------------------------------------------------------------------------|--------------------|
| Registro i       recha       29/12/2020 00:00:00       Blmacén       FARMACIA       Tipo       Estupefaciente           Operación asociada       Información del movimiento       Ejercicio       2020       Almacén       FARMACIA       Registro       Información del movimiento         Artículo       664017       FENTANILO AUROVITAS SPAIN EFG 100 MICROGRAMOS/H 5 PARCHES TRANSI       Información del movimiento       Información       Información                                                                                                    | Anotación en el libro de estupefacientes                                                                          | bservaciones       |
| Operación asociada         Tipo       Venta al cliente <ul> <li>Ejercicio</li> <li>2020</li> <li>Almacén</li> <li>FARMACIA</li> <li>Registro</li> <li>Información del movimiento</li> <li>Artículo</li> <li>664017</li> <li>FENTANILO AUROVITAS SPAIN EFG 100 MICROGRAMOS/H 5 PARCHES TRANSI</li> <li>Tipo de movimiento</li> <li>Salida</li> <li>Stock anterior</li> <li>1,000000</li> <li>Tipo</li> <li>Humanas</li> <li>Humanas</li> <li>Unidades</li> <li>1,000000</li> <li>Uso</li> <li>Humanas</li> <li>Humanas</li> <li>Unidade</li> <li>Información de la procedencia o el destino del attículo</li> <li>Origen/Destino</li> <li>Paciente</li> <li>Cod. Administración</li> <li>Otres datos</li> <li>Nª Receta</li> <li>54654654</li> <li>Tipo Drigen Receta Electrónica</li> <li>Nª Vale</li> <li>Datos del paciente</li> <li>Tipo I CIP/SIP/NASS</li> <li>Identificación</li> <li>4546546</li> <li>Emerción</li> <li>Nombre</li> <li>PACIENTE PRUEBA</li> <li>Nombre</li> <li>MEDICO PRUEBA</li> <li>Registro Electrónico</li> <li>Estado</li> <li>Pendiente</li> <li>Fecha Registro</li> <li>Inc Drigen</li> <li>Inc Destino</li> <li>Inc Origen</li> <li>Mov Destino</li> <li>Inc Origen</li> <li>Inc Origen</li> <li>Inc Drigen</li> <li>Inc Destino</li> <li>Inc Destino</li> <li>Inc Destino</li> <li>Inc Drestino</li> <li>Inc Drestino</li> <li>Inc Drestino</li> <li>Inc Drestino</li> <li>Inc Drestino</li> <li>Inc Drestino</li> <li>Inc Drestino</li> <li>Inc Drestino</li> <li>Inc Drestino</li> <li>Inc Drestino</li> <li>Inc Drestino</li> <li>Inc Drestino</li> <li>Inc Drestino</li></ul>                                                                                                    | Registro 1 🛛 🔤 Fecha 29/12/2020 00:00:00 🛐 Almacén FARMACIA 💽 Tipo Estupefaciente 💌 🖉                             |                    |
| Tipo Venta al cliente ■ Ejercicio 2020 Almacén FARMACIA Registro ➡<br>Información del movimiento<br>Attículo 664017 FENTANILO AUROVITAS SPAIN EFG 100 MICROGRAMOS/H 5 PARCHES TRANSI<br>Tipo de movimiento Salida ■ Stock anterior 1.000000 Tipo Humanas ■<br>Unidades 1.000000 Stock posterior 0.000000 Uso Humanas ■<br>Unidades ↓ Tipo Medicamento Medicamento ■<br>Unidade Medida Unidades ■ Tipo Medicamento Medicamento ■<br>Unidade de Medida Unidades ■ Tipo Medicamento Medicamento ■<br>Unidades ↓ Tipo Origen Receta Electrónica ■ Nº Vale<br>Datos del paciente<br>Tipo Id CIP/SIP/NASS ■ Identificación 4546546<br>Dirección<br>Nombre PACIENTE PRUEBA<br>DNI Recege 393939398<br>Datos del médico<br>Identificación 222 ➡ Nombre MEDICO PRUEBA<br>Registro Electrónico<br>Estado Pendiente ▼ Fecha Registro Fecha Incidencia<br>Mov Origen Mov Destino Inc Origen Inc Destino<br>Incidencia Movimiento Olividado ■                                                                                                    | Operación asociada                                                                                                |                    |
| Información del movimiento         Artículo       664017       FENTANILO AUROVITAS SPAIN EFG 100 MICROGRAMOS/H 5 PARCHES TRANSI         Tipo de movimiento       Salida       Stock anterior       1,000000       Tipo         Unidades       1,000000       Stock anterior       0,000000       Uso       Humanas         Unidades       1,000000       Stock posterior       0,000000       Uso       Humanas          Unidade       Unidades       Tipo Medicamento       Medicamento            Origen/Destino       Paciente                                                                                                    | Tipo Venta al cliente 💽 Ejercicio 2020 Almacén FARMACIA Registro 🛅                                                |                    |
| Attrouio       jebit17       jebit17                                                                                                    |                                                                                                    |                    |
| Ilipo de movimiento   Salda ▼ Stock aniento   1,000000 Ilipo   Humanas ▼<br>Unidades 1,000000 Stock posterior 0,000000 Uliso   Humanas ▼<br>Unidades ▼ Tipo Medicamento ▼   Humanas ▼<br>Unidades ▼ Tipo Medicamento ▼   Humanas ▼<br>Información de la procedencia o el destino del atífculo<br>Origen/Destino Paciente<br>Cod. Administración<br>Otros datos<br>N® Receta   S4654654 Tipo Origen Receta Electrónica ▼ N® Vale<br>Datos del paciente<br>Tipo Id CIP/SIP/NASS ▼ Identificación 4546546 ♀ €<br>Dirección<br>Nombre PACIENTE PRUEBA<br>DNI Recoge   39939399R<br>Datos del médico<br>Identificación   222 € Nombre   MEDICO PRUEBA<br>Registro Electrónico<br>Estado Pendiente ▼ Fecha Registro Fecha Incidencia<br>Mov Origen Mov Destino Inc Origen Inc Destino ▼<br>Incidencia Movimiento Olividado ▼                                                                                                    | Alticulo 004017 FENTANILO AUNOVITAS STAIN ETO 100 MICHOGNAMOS7H STAICHES THANSI                                   |                    |
| Unidades 1,00000 Stock posterior 0,00000 Uso Humanas ↓<br>Unidades ↓ Tipo Medicamento Medicamento ↓<br>Información de la procedencia o el destino del atículo<br>Origen/Destino Paciente<br>Cod. Administración<br>Otros datos<br>N® Receta 54654654 Tipo Origen Receta Electrónica ↓ N® Vale<br>Datos del paciente<br>Tipo Id CIP/SIP/NASS ↓ Identificación 4546546 ♀ ►<br>Dirección<br>Nombre PACIENTE PRUEBA<br>DNI Recoge 93993939R<br>Datos del médico<br>Identificación 222 ► Nombre MEDICO PRUEBA<br>Registro Electrónico<br>Estado Pendiente ▼ Fecha Registro Fecha Incidencia<br>Mov Drigen Mov Destino Inc Drigen Inc Destino                                                                                                    | Tipo de movimiento Salida - Stock antenoi 1,000000 Tipo Humanas -                                                 |                    |
| Unidad de Medida Unidades  Tipo Medicamento  Información de la procedencia o el destino del atículo Origen/Destino Paciente Cod. Administración Otros datos N® Receta 54654654 Tipo Origen Receta Electrónica  N® Vale Datos del paciente Tipo Id CIP/SIP/NASS Identificación 4546546 C Dirección Nombre PACIENTE PRUEBA DNI Recoge 93993939R Datos del médico Identificación 222 Nombre MEDICO PRUEBA Registro Electrónico Estado Pendiente Fecha Registro Inc Drigen Inc Destino Inc Destino Cancelar Cancelar                                                                                                    | Unidades 1,000000 Stock posterior 0,000000 Uso Humanas 💌                                                          |                    |
| Origen/Destino       Paciente         Cod. Administración       Otros datos         N® Receta       54654654         Datos del paciente       Identificación         Tipo Id       CIP/SIP/NASS         Dirección       Identificación         Nombre       PACIENTE PRUEBA         DNI Recoge       939939393R         Datos del médico       Identificación         Identificación       222         Nombre       MeDICO PRUEBA         Registro Electrónico       Estado         Estado       Pendiente         Mov Origen       Mov Destino         Incidencia       Movimiento Olvidado                                                                                                    | Unidad de Medida Unidades Tipo Medicamento Medicamento<br>Información de la procedencia o el destino del artículo |                    |
| Cod. Administración         Otros datos         Nº Receta       54654654         Datos del paciente         Tipo Id       CIP/SIP/NASS ▼         Identificación       4546546         Dirección         Nombre       PACIENTE PRUEBA         DNI Recoge       939939393         Datos del médico         Identificación       222         Nombre       MeDICO PRUEBA         Registro Electrónico         Estado       Pendiente         Mov Origen       Mov Destino         Incidencia       Movimiento Olvidado                                                                                                    | Origen/Destino Paciente                                                                                           |                    |
| Otros datos<br>Nª Receta 54654654 Tipo Origen Receta Electrónica ▼ Nº Vale<br>Datos del paciente<br>Tipo Id CIP/SIP/NASS ▼ Identificación 4546546 ♀ ♪<br>Dirección<br>Nombre PACIENTE PRUEBA<br>DNI Recoge 939939393R<br>Datos del médico<br>Identificación 222 ♪ Nombre MEDICO PRUEBA<br>Registro Electrónico<br>Estado Pendiente ▼ Fecha Registro Fecha Incidencia<br>Mov Origen Mov Destino Inc Origen Inc Destino<br>Incidencia Movimiento Olvidado ▼                                                                                                    | Cod. Administración                                                                                               |                    |
| N® Receta 54654 Tipo Origen Receta Electrónica ▼ N® Vale<br>Datos del paciente<br>Tipo Id CIP/SIP/NASS ▼ Identificación 4546546 ♀ ♪<br>Dirección<br>Nombre PACIENTE PRUEBA<br>DNI Recoge 939939393R<br>Datos del médico<br>Identificación 222 ♪ Nombre MEDICO PRUEBA<br>Registro Electrónico<br>Estado Pendiente ▼ Fecha Registro Fecha Incidencia<br>Mov Origen Mov Destino Inc Origen Inc Destino<br>Incidencia Movimiento Olvidado ▼                                                                                                    | Otros datos                                                                                                    |                    |
| Datos del paciente Tipo Id CIP/SIP/NASS IL Identificación 4546546 Dirección Nombre PACIENTE PRUEBA DNI Recoge 939939393 Datos del médico Identificación 222                                                                                                    | Nº Receta 54654654 Tipo Origen Receta Electrónica 💽 Nº Vale                                                       |                    |
| Tipo Id CIP/SIP/NASS  Identificación 4546546 Dirección Nombre PACIENTE PRUEBA DNI Recoge 939939398 Datos del médico Identificación 222  Nombre MEDICO PRUEBA Registro Electrónico Estado Pendiente  Fecha Registro Fecha Incidencia Mov Dirgen Mov Destino Inc Origen Inc Destino Incidencia Movimiento Olvidado                                                                                                    | Datos del paciente                                                                                                |                    |
| Dirección  <br>Nombre PACIENTE PRUEBA<br>DNI Recoge 939993939R<br>Datos del médico<br>Identificación 222 I Nombre MEDICO PRUEBA<br>Registro Electrónico<br>Estado Pendiente T Fecha Registro Fecha Incidencia<br>Mov Origen Mov Destino Inc Origen Inc Destino<br>Incidencia Movimiento Olvidado                                                                                                    | Tipo Id CIP/SIP/NASS 🔄 Identificación 4546546 🧕 🗓                                                                 |                    |
| Nombre PACIENTE PHUEBA<br>DNI Recoge 939939398<br>Datos del médico<br>Identificación 222 To Nombre MEDICO PRUEBA<br>Registro Electrónico<br>Estado Pendiente T Fecha Registro Fecha Incidencia<br>Mov Origen Mov Destino Inc Origen Inc Destino<br>Incidencia Movimiento Olvidado                                                                                                    |                                                                                                    |                    |
| DNI Recoge 133333338<br>Datos del médico<br>Identificación 222                                                                                                    | Nombre PAUENTE PRUEBA                                                                                             |                    |
| Jacobi Gardinacio       Jacobi Gardinacio         Identificación [222]       Image: Nombre [MEDICO PRUEBA         Registro Electrónico       Estado         Estado       Pendiente ▼         Fecha Registro       Fecha Incidencia         Mov Origen       Mov Destino         Incidencia       Movimiento Olvidado                                                                                                    | DNI Recoge (39339339R                                                                                             |                    |
| Registro Electrónico Estado Pendiente ▼ Fecha Registro Inc Origen Inc Destino Incidencia Mov Drigen Mov Destino Inc Origen Inc Destino Incidencia Movimiento Olvidado                                                                                                    | Identificación 222 IB Nombre MEDICO PRUEBA                                                                        |                    |
| Estado Pendiente Techa Registro Fecha Incidencia<br>Mov Origen Mov Destino Inc Origen Inc Destino<br>Incidencia Movimiento Olvidado Táceptari Cancelar                                                                                                    | Registro Electrónico                                                                                              |                    |
| Mov Drigen Mov Destino Inc Origen Inc Destino Inc Destino Incidencia Movimiento Olvidado                                                                                                    | Estado Pendiente 💌 Fecha Registro Fecha Incidencia                                                                |                    |
| Incidencia Movimiento Olvidado                                                                                                    | Moy Origen Moy Destino Inc Origen Inc Destino                                                                     |                    |
| răceptar) Cancelar                                                                                                    | Incidencia Movimiento Olvidado                                                                                    |                    |
| raceptan Cancelar                                                                                                    | ,                                                                                                    |                    |
|                                                                                                    |                                                                                                    | (Aceptar) Cancelar |

El registro se envía de la forma indicada en el apartado Envío de movimientos.

#### 7.2 Registros excepcionales de salidas de productos

Cuando se produzca una situación excepcional en la farmacia de pérdida, robo o destrucción de un estupefaciente se tiene que registrar un movimiento de *salida* con los datos correctos del producto (*Artículo, Unidades, Unidad de medida, Tipo de medicamento*).

En el campo *Fecha* se deberá indicar la fecha en que ocurrió la situación excepcional.

En el campo *Incidencia* se deberá indicar el motivo que corresponda según el caso.

| Anotacion en el libro de            | astuperacientes                                                        | Observaciones |
|-------------------------------------|------------------------------------------------------------------------|---------------|
| Registro 22                         | Fecha 09/05/2023 17:53:03 📴 Almacén FARMACIA 💽 Tipo Estupefaciente ַ   | -             |
| Operación asociada —                |                                                                        | -             |
| Tipo                                | 💽 Ejercicio 2023 Almacén FARMACIA Registro 🕅                           |               |
| Información del movimier            | nto                                                                    |               |
| Artículo 66                         | 4017 FENTANILO AUROVITAS SPAIN EFG 100 MICROGRAMOS/H (7,2 MG/3 DIAS) 5 | P/            |
| Tipo de movimiento Sa               | lida 💽 Stock anterior 2,000000 Tipo Humanas                            | -             |
| Unidades                            | 1,000000 Stock posterior 1,000000 Uso Humanas                          | -             |
| Unidad de Medida 🛛 Er               | wases o cajas 💌 Tipo Medicamento Medicamento 💌                         |               |
| Información de la proced            | encia o el destino del artículo                                        |               |
|                                     |                                                                        |               |
| Cod. Administración                 |                                                                        |               |
| Otros datos                         |                                                                        |               |
| Nº Receta                           | Tipo Origen   Nº Vale                                                  |               |
| Datos del paciente                  |                                                                        |               |
| lipo Id                             | Identificación 📃 👷 🖳                                                   |               |
| Direction                           |                                                                        |               |
|                                     |                                                                        |               |
| Divit Recoge  <br>Diatos del médico |                                                                        |               |
| Identificación                      | B Nombre                                                               | -             |
| Registro Electrónico                |                                                                        |               |
| Estado Pendiente                    | ✓ Fecha Registro Fecha Incidencia                                      |               |
| Mov Origen                          | Mov Destino Inc Origen Inc Destino                                     |               |
| Incidencia Producto R               | obado                                                                  | -             |
| ,                                   |                                                                        |               |

## 8 Incidencias

Una incidencia normalmente se produce cuando se modifica<sup>6</sup> una anotación que ya ha sido enviada. En este caso será obligatorio registrar el motivo de la incidencia en el campo *Incidencia*.

### 9 Envío del Libro de estupefacientes

#### Ventas > Libros oficiales > Estupefacientes y ECM

El Libro de contabilidad de estupefacientes hay que enviarlo periódicamente, se recomienda hacerlo cada día.

#### Importante:

 No se puede dispensar un estupefaciente sin antes recepcionarlo, ya que la anotación en el libro de estupefacientes quedará en un orden incorrecto y a la hora de enviar los movimientos, se enviará primero una salida y después una entrada, y por lo tanto se puede producir un error de *Stock Insuficiente*.

Si se vuelve a realizar el envío, la anotación de la salida del estupefaciente se realizará correctamente, puesto que en el envío anterior la entrada quedó registrada.

• Una entrada con vale electrónico, no se podrá enviar mientras el vale no esté confirmado.

<sup>&</sup>lt;sup>6</sup> Ver <u>Modificaciones</u>

• Una salida con vale de devolución electrónico no se podrá enviar mientras el vale no esté confirmado. En este caso, la confirmación del vale la realiza el proveedor. Mientras este no finalice el proceso, no se podrá enviar.

| Estup    | efacientes | Especial | l control m | édico Historial vale | 25              |   |        |                                         |
|----------|------------|----------|-------------|----------------------|-----------------|---|--------|-----------------------------------------|
| Beaistro | Fech       | a        | N.Betrio    | Almacén              | Tipo Movimiento |   | Código | Descripción                             |
| )        | 09/05/2023 | 08:12:01 |             | FARMACIA             | Entrada         | • | 1982A  | MORFINA                                 |
| 3        | 08/05/2023 | 17:55:16 |             | FARMACIA             | Entrada         | - | 664017 | FENTANILO AUROVITAS SPAIN EFG 100 MICR  |
| ,        | 08/05/2023 | 16:33:57 |             | FARMACIA             | Salida          | • | 656758 | MORFINA B. BRAUN 20 MG/ML 10 AMPOLLAS S |
| ;        | 08/05/2023 | 16:18:43 |             | FARMACIA             | Entrada         | • | 656758 | MORFINA B. BRAUN 20 MG/ML 10 AMPOLLAS S |
| i        | 08/05/2023 | 16:18:42 |             | FARMACIA             | Entrada         | - | 667934 | OXICODONA SANDOZ EFG 20 MG 28 COMPRIM   |
| 1        | 08/05/2023 | 16:18:41 |             | FARMACIA             | Entrada         | • | 677296 | PALEXIA RETARD 100 MG 60 COMPRIMIDOS LI |
|          | 08/05/2023 | 12:27:15 |             | FARMACIA             | Salida          | - | 662593 | DUROGESIC MATRIX 25 MICROGRAMOS/H (1,8  |
|          | 29/12/2020 | 15:33:27 |             | FARMACIA             | Salida          | - | 664017 | FENTANILO AUROVITAS SPAIN EFG 100 MICR  |
|          | 27/06/2019 | 18:23:31 |             | FARMACIA             | Salida          | • | 676833 | TERTENSIF RETARD 1.5 MG 30 COMPRIMIDOS  |
| ;        | 08/11/2016 | 00:00:00 |             | FARMACIA             | Salida          | • | 676833 | TERTENSIF RETARD 1.5 MG 30 COMPRIMIDOS  |
| 1        | 13/04/2016 | 00:00:00 |             | FARMACIA             | Entrada         | • | 676833 | TERTENSIF RETARD 1.5 MG 30 COMPRIMIDOS  |
| 3        | 13/04/2016 | 00:00:00 |             | FARMACIA             | Salida          | - | 676833 | TERTENSIF RETARD 1.5 MG 30 COMPRIMIDOS  |
| 2        | 13/04/2016 | 00:00:00 |             | FARMACIA             | Entrada         | • | 676833 | TERTENSIF RETARD 1.5 MG 30 COMPRIMIDOS  |
|          | 13/04/2016 | 00:00:00 |             | FARMACIA             | Salida          | • | 676833 | TERTENSIF RETARD 1.5 MG 30 COMPRIMIDOS  |
| 0        | 10/12/2015 | 00:00:00 |             | FARMACIA             | Salida          | • | 676833 | TERTENSIF RETARD 1.5 MG 30 COMPRIMIDOS  |
| )        | 13/10/2015 | 00:00:00 |             | FARMACIA             | Salida          | • | 676833 | TERTENSIF RETARD 1.5 MG 30 COMPRIMIDOS  |
| }        | 15/09/2015 | 00:00:00 |             | FARMACIA             | Salida          | • | 676833 | TERTENSIF RETARD 1.5 MG 30 COMPRIMIDOS  |
| 7        | 07/01/2015 | 00:00:00 |             | FARMACIA             | Salida          | • | 676833 | TERTENSIF RETARD 1.5 MG 30 COMPRIMIDOS  |
| •        |            |          |             |                      |                 |   |        | •                                       |

Para enviar el libro de estupefacientes haga clic en el botón *Enviar Libro Estup*.

Existen dos tipos de envío:

• Movimientos: Entradas y salidas de estupefacientes.

• **Incidencias:** Modificaciones que se pueden haber hecho de registros enviados anteriormente.

#### 9.1 Envío de movimientos

Seleccionar el tipo de envío *Movimientos*.

| Seleccione el envío a | a realizar 🛛 🕅 | ovimientos 💌 |                                               |     |
|-----------------------|----------------|--------------|-----------------------------------------------|-----|
| Fecha Movimiento      | Registro       | ) Mov Origen | Descripción                                   | E   |
| 08/05/2023 12:27:15   | 1              | 61           | DUROGESIC MATRIX 25 MICROGRAMOS/H (1,8 MG/3 D | 7   |
| 08/05/2023 16:18:41   | 4              | 62           | PALEXIA RETARD 100 MG 60 COMPRIMIDOS LIBERAC  | ~   |
| 08/05/2023 16:18:42   | 5              | 63           | OXICODONA SANDOZ EFG 20 MG 28 COMPRIMIDOS LE  | ~   |
| 08/05/2023 16:18:43   | 6              | 64           | MORFINA B. BRAUN 20 MG/ML 10 AMPOLLAS SOLUCID | ~   |
| 08/05/2023 16:33:57   | 7              | 65           | MORFINA B. BRAUN 20 MG/ML 10 AMPOLLAS SOLUCIO | ~   |
| 09/05/2023 08:12:01   | 9              | 66           | MORFINA                                       | -   |
|                       |                |              | ľ                                             | - 1 |
|                       |                |              | ſ                                             | - 1 |
|                       |                |              | ſ                                             | - 1 |
|                       |                |              | ľ                                             |     |
|                       |                |              | · · · · · · · · · · · · · · · · · · ·         | -   |

Por defecto están seleccionados todos los registros para ser enviados.

Se puede marcar/desmarcar individualmente en la casilla E o marcar/desmarcar todos de una vez, haciendo clic en el icono U /  $\Box$ .

Para realizar el envío pulse el botón *Enviar*.

Seleccionar el usuario que realizará el envío.

| 🛃 Datos | 8                                |
|---------|----------------------------------|
| Usuario | <b>Dulso</b>                     |
|         |                                  |
|         |                                  |
|         |                                  |
|         | <u>A</u> ceptar <u>C</u> ancelar |

Si no hay errores se presenta un mensaje indicando que el envío se ha realizado correctamente.

| Errores Envío LC                        | 8        |
|-----------------------------------------|----------|
| OK, NOTIFICACIÓN RECIBIDA CORRECTAMENTE | <u>_</u> |
|                                         |          |
|                                         |          |
|                                         |          |
|                                         | <u> </u> |
|                                         | ×        |
|                                         |          |
|                                         | Aceptar  |

En caso de error se informa cuales han sido y en qué registros.

| 901, DOS O MÁS MOVIMIENTOS CONTIENEN UN ERRORDOS O MÁS MOVIMIENTOS<br>CONTIENEN UN ERROR - (901) DOS O MÁS MOVIMIENTOS CONTIENEN UN ERROR                    | *<br>*   |
|----------------------------------------------------------------------------------------------------|----------|
| Error en el registro 25 del año 2019 Movimiento Origen: 27.<br>141 LA NOTIFICACIÓN DEL MOVIMIENTO ESTÁ FUERA DE PLAZO. NOTIFIQUE UNA<br>INCIDENCIA DE OLVIDO | ▲ 4<br>▼ |
| Error en el registro 26 del año 2019 Movimiento Diigen: 28.<br>141,LA NOTIFICACION DEL MOVIMIENTO ESTÁ FUERA DE PLAZO. NOTIFIQUE UNA<br>INCIDENCIA DE OLVIDO | 4        |
|                                                                                                    | *        |
|                                                                                                    | *        |
|                                                                                                    | *        |
|                                                                                                    | × 1      |
| A                                                                                                    | ceptar   |

#### 9.2 Envío de incidencias

Seleccionar el tipo de envío Incidencia.

| Seleccione el envío a re             | ealizar Incider | ncias 💌    |                                           |           |
|--------------------------------------|-----------------|------------|-------------------------------------------|-----------|
| Fecha Movimiento                     | Registro        | Mov Origen | Descripción                               | E         |
| 09/05/2023 17:38:33 <mark>2</mark> * | 1               | 82         | FENTANILO AUROVITAS SPAIN EFG 100 MICROGI | RAM O 🔽 🗍 |
|                                      |                 |            |                                           |           |
|                                      |                 |            |                                           |           |
|                                      |                 |            |                                           |           |
|                                      |                 |            |                                           |           |
|                                      |                 |            |                                           |           |
|                                      |                 |            |                                           |           |
|                                      |                 |            |                                           |           |
|                                      |                 |            |                                           |           |
|                                      |                 |            |                                           |           |
|                                      |                 |            |                                           |           |
|                                      |                 |            |                                           |           |

Por defecto están seleccionados todos los registros para ser enviados.

Se puede marcar/desmarcar individualmente en la casilla E o marcar/desmarcar todos de una vez, haciendo clic en el icono  $\mathbf{t}$  /  $\mathbf{t}$ .

Para realizar el envío pulse el botón *Enviar*.

Seleccionar el usuario que realizará el envío.

| Datos   | 2                |
|---------|------------------|
| Usuario | <b>Dulso</b>     |
|         |                  |
|         |                  |
|         | Aceptar Cancelar |

Si no hay errores se presenta un mensaje indicando que el envío se ha realizado correctamente.

| Errores Envío LC                        | 23       |
|-----------------------------------------|----------|
| DK, NOTIFICACIÓN RECIBIDA CORRECTAMENTE | <b>▲</b> |
|                                         |          |
|                                         | ×        |
|                                         | ×<br>•   |
|                                         |          |
|                                         | ▲<br>▼ ▼ |
|                                         | Aceptar  |

En caso de error se informa cuales han sido y en qué registros.

## 10 Consulta del libro de estupefacientes en AEMPS

La consulta del libro de estupefacientes registrados en la AEMPS, se realiza mediante el botón *Consultar Libro Estup.* 

| Estup    | pefacientes Especia | al control me | édico Historial vales |                 |   |        |                                         |
|----------|---------------------|---------------|-----------------------|-----------------|---|--------|-----------------------------------------|
| Registra | o Fecha~            | N.Rctrio.     | Almacén               | Tipo Movimiento |   | Código | Descripción                             |
| 22       | 09/05/2023 17:53:03 | 1             | FARMACIA              | Salida          | - | 664017 | FENTANILO AUROVITAS SPAIN EFG 100 MICR  |
| 20       | 09/05/2023 17:37:50 | I             | FARMACIA              | Entrada         | - | 664017 | FENTANILO AUROVITAS SPAIN EFG 100 MICR  |
| 19       | 09/05/2023 17:37:41 |               | FARMACIA              | Salida          | • | 664017 | FENTANILO AUROVITAS SPAIN EFG 100 MICR  |
| 18       | 09/05/2023 17:37:13 | I             | FARMACIA              | Entrada         | - | 664017 | FENTANILO AUROVITAS SPAIN EFG 100 MICR  |
| 17       | 09/05/2023 17:37:09 | I             | FARMACIA              | Salida          | - | 664017 | FENTANILO AUROVITAS SPAIN EFG 100 MICR  |
| 16       | 09/05/2023 17:37:00 | I             | FARMACIA              | Entrada         | - | 664017 | FENTANILO AUROVITAS SPAIN EFG 100 MICR  |
| 15       | 09/05/2023 17:36:51 |               | FARMACIA              | Salida          | - | 664017 | FENTANILO AUROVITAS SPAIN EFG 100 MICR  |
| 14       | 09/05/2023 17:23:20 | 1             | FARMACIA              | Salida          | - | 667934 | OXICODONA SANDOZ EFG 20 MG 28 COMPRIM   |
| 13       | 09/05/2023 17:21:33 | 1             | FARMACIA              | Entrada         | • | 664017 | FENTANILO AUROVITAS SPAIN EFG 100 MICR  |
| 12       | 09/05/2023 17:21:23 | I             | FARMACIA              | Salida          | - | 664017 | FENTANILO AUROVITAS SPAIN EFG 100 MICR  |
| 11       | 09/05/2023 17:16:48 | 1             | FARMACIA              | Salida          | - | 664017 | FENTANILO AUROVITAS SPAIN EFG 100 MICR  |
| 10       | 09/05/2023 17:04:07 | '             | FARMACIA              | Entrada         | - | 664017 | FENTANILO AUROVITAS SPAIN EFG 100 MICR  |
| 9        | 09/05/2023 08:12:01 |               | FARMACIA              | Entrada         | - | 1982A  | MORFINA                                 |
| 8        | 08/05/2023 17:55:16 | i             | FARMACIA              | Entrada         | - | 664017 | FENTANILO AUROVITAS SPAIN EFG 100 MICR  |
| 7        | 08/05/2023 16:33:57 | ·             | FARMACIA              | Salida          | • | 656758 | MORFINA B. BRAUN 20 MG/ML 10 AMPOLLAS S |
| 6        | 08/05/2023 16:18:43 | I             | FARMACIA              | Entrada         | - | 656758 | MORFINA B. BRAUN 20 MG/ML 10 AMPOLLAS S |
| 5        | 08/05/2023 16:18:42 | !             | FARMACIA              | Entrada         | - | 667934 | OXICODONA SANDOZ EFG 20 MG 28 COMPRIM   |
| 4        | 08/05/2023 16:18:41 |               | FARMACIA              | Entrada         | - | 677296 | PALEXIA RETARD 100 MG 60 COMPRIMIDOS LI |
| •        |                     |               |                       |                 |   |        | •                                       |

Nota: Esta consulta estará habilitada una vez inicializado el Libro.

Para ejecutar la consulta hay que seguir los siguientes pasos:

Seleccionar el Usuario y el Tipo de consulta (Por defecto Todas).

#### Pulsar el botón Consultar.

| ſ | Consultar                                       |   |                                                               |   |                                                                |                  |                                      | ^ |
|---|-------------------------------------------------|---|---------------------------------------------------------------|---|----------------------------------------------------------------|------------------|--------------------------------------|---|
| l | Datos Usuario<br>Usuario<br>PULSO<br>Contraseña | × | Criterios de Selección<br>Código producto<br>Tipo de consulta | ٩ | Tipo producto<br>Seleccionar.<br>Unidad emolia<br>Seleccionar. | Desde:<br>Hasta: | 11/04/2023 00:00<br>11/05/2023 23:59 | 6 |
|   |                                                 | ۲ | 10045                                                         |   |                                                                |                  | Consultar                            |   |

Nota: La consulta por defecto se hace teniendo en cuenta el día actual y los 30 días anteriores.

La consulta muestra en la misma vista el listado de movimientos y las Hojas de balance. Esto permite revisar y cotejar datos.

| a Libro de estup<br>tar     | efacientes         |                          |         |                                      |              |                         |                                                 |                    |                       |                  |           |                  |
|-----------------------------|--------------------|--------------------------|---------|--------------------------------------|--------------|-------------------------|-------------------------------------------------|--------------------|-----------------------|------------------|-----------|------------------|
| Datos U<br>Usuario<br>PULSO | Isuario            | ÷                        | (       | Criterios de Sele<br>Código producto | ección       | ٩                       | Tipo producto<br>Seleccionar<br>Unidad de medid | a                  |                       | Desde:<br>Hasta: | 11/04/202 | 3 00:00          |
| Contrasei                   | 8                  | ۲                        |         | Todas                                |              | *                       | Seleccionar                                     |                    |                       |                  | Consultar |                  |
| ientos                      |                    |                          |         |                                      |              |                         |                                                 |                    |                       |                  |           |                  |
| Id Mo                       | vimiento           | Fecha                    |         | Тіро                                 | Código       | Descripción             |                                                 |                    |                       |                  | Cantidad  | Medida           |
| Q                           |                    | ۹                        | ۵       | Q                                    | Q            | Q                       |                                                 |                    |                       |                  | ۹         | Q                |
| MOV3                        | 92023050000004208  | 11/05/2023 13:41:29      |         | Stock inicial                        | 656757       | MORFINA B. BRAUN 10 MG/ | ML SOLUCION INVECT                              | ABLE , 10 AMPOLLAS | DE 1 ML               |                  | 5,00      | Paquetes o cajas |
| MOV3                        | 92023050000004209  | 11/05/2023 13:41:29      |         | Stock inicial                        | 658296       | MATRIFEN 12 MICROGRAMO  | DS/HORA PARCHE TRAI                             | NSDERMICO, 5 PARCI | HES (PAPEL/ALUMINIO/A | MAB)             | 1,00      | Paquetes o cajas |
| MOV3                        | 92023050000004210  | 11/05/2023 13:41:29      |         | Stock inicial                        | 658297       | MATRIFEN 25 MICROGRAMO  | DS/HORA PARCHE TRAI                             | NSDERMICO, 5 PARCI | HES (PAPEL/ALUMINIO/A | MAB)             | 1,00      | Paquetes o cajas |
| MOV3                        | 92023050000004211  | 11/05/2023 13:41:29      |         | Stock inicial                        | 660754       | JURNISTA 4 MG COMPRIMIE | OS DE LIBERACION PR                             | OLONGADA , 30 COM  | MPRIMIDOS             |                  | 1,00      | Paquetes o cajas |
| MOV3                        | 92023050000004212  | 11/05/2023 13:41:29      |         | Stock inicial                        | 848119       | DUROGESIC MATRIX 75 MIC | ROGRAMOS/H PARCHE                               | S TRANSDERMICOS    | 5 PARCHES             |                  | 1,00      | Paquetes o cajas |
| le balance<br>Código        | Descripción        |                          |         |                                      |              |                         | Cantidad                                        | Medida             | Estupefaciente        | Psicótropo       | Ámbito    | Тіро             |
| Q                           | Q                  |                          |         |                                      |              |                         | Q                                               | Q                  | Q                     | Q                | Q         | Q                |
| 656757                      | MORFINA B. BRAUN 1 | 0 MG/ML SOLUCION INVEC   | TABLE , | 10 AMPOLLAS DE 1 N                   | IL           |                         | 5,00                                            | Paquetes o cajas   | Si                    | No               | Humano    | Medicamento      |
| 658296                      | MATRIFEN 12 MICROO | RAMOS/HORA PARCHE TR     | ANSDE   | RMICO, 5 PARCHES (PA                 | PEL/ALUMINIC | D/AMAB)                 | 1,00                                            | Paquetes o cajas   | Si                    | No               | Humano    | Medicamento      |
| 658297                      | MATRIFEN 25 MICROO | RAMOS/HORA PARCHE TR     | ANSDER  | RMICO, 5 PARCHES (PA                 | PEL/ALUMINIC | D/AMAB)                 | 1,00                                            | Paquetes o cajas   | Si                    | No               | Humano    | Medicamento      |
| 660754                      | JURNISTA 4 MG COM  | PRIMIDOS DE LIBERACION P | ROLON   | IGADA , 30 COMPRIMI                  | DOS          |                         | 1,00                                            | Paquetes o cajas   | Si                    | No               | Humano    | Medicamento      |
|                             |                    |                          |         |                                      |              |                         |                                                 |                    |                       |                  |           |                  |

Nota: Si se selecciona un *Tipo de consulta* específico solo se mostrará el resultado de dicha consulta.

#### 10.1 Criterios de selección

Se pueden establecer criterios de selección específicos para acotar o ampliar la consulta.

**Código de producto:** Se puede teclear directamente el código del producto o buscarlo utilizando la selección ampliada.

En caso de indicar un producto específico se tendrá que indicar el tipo de producto y la unidad de medida.

**Tipo de producto:** Seleccionar tipo de producto. (*Principio activo, Medicamento, Fórmula magistral, Preparados*)

Unidad de medida: Seleccionar unidad de medida. (Miligramos, Paquete o cajas, Unidades)

| Consultar                                       |                                                                                                    |    |                                                                     |   |                  |                                      |   | ~ |
|-------------------------------------------------|----------------------------------------------------------------------------------------------------|----|---------------------------------------------------------------------|---|------------------|--------------------------------------|---|---|
| Datos Usuario<br>Usuario<br>puteo<br>Contraseña | Criterios de Selección<br>Código producto<br>656670<br>Tipo de consulta<br>Consulta de movimientos | Q. | Tipo producto<br>Medicamento<br>Unidad de medida<br>Pequete o cajas | • | Desde:<br>Hasta: | 10/04/2023 00:00<br>10/05/2023 23:59 | 8 |   |

#### Fecha Desde / Hasta

Se puede variar el rango de fechas a consultar. Pulsar en el botón nueva fecha. Pulsar Aceptar para terminar.

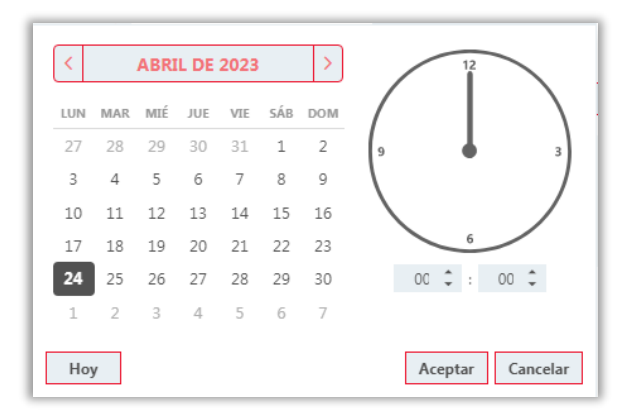

**Nota:** En consulta de hojas de balance no es necesario indicar el período de fechas por lo que al seleccionar este tipo de consulta los campos **Desde/Hasta** aparecerán deshabilitados.

| Consultar     |   |                           |   |                  |        |                  | / |
|---------------|---|---------------------------|---|------------------|--------|------------------|---|
| Datos Usuario |   | Criterios de Selección    |   |                  |        |                  |   |
| Usuario       |   | Código producto           |   | Tipo producto    | Desde: | 10/04/2023 00:00 | G |
| pulso         | * | Tine de consulte          |   | Unidad de medida | Hasta: | 10/05/2023 23:59 |   |
| Contrasena    |   | Consulta hojas de balance | + | Seleccionar      |        | Consultan        |   |
|               | ۲ |                           |   |                  |        | Consultar        |   |

#### 10.2 Resultados de la consulta

#### Consulta de movimientos

La consulta muestra el listado de los movimientos registrados en la AEMPS que cumplen los criterios que se hayan seleccionado.

| Id Movimiento         | ↓ Fecha             | Тіро         | Código | Descripción                                                                       | Cantidad | Medida           |
|-----------------------|---------------------|--------------|--------|-----------------------------------------------------------------------------------|----------|------------------|
| Q                     | Q                   | Q            | Q      | ٩                                                                                 | Q        | Q                |
| MOV39202305000004072  | 09/05/2023 17:33:38 | Entrada      | 1982A  | MORFINA                                                                           | 1000,00  | Miligramos       |
| MOV392023050000004071 | 09/05/2023 17:19:38 | Dispensación | 664017 | FENTANILO AUROVITAS SPAIN 100 MICROGRAMOS/H PARCHES TRANSDERMICOS EFG , 5 PARCHES | 1,00     | Paquetes o cajas |
| MOV39202305000004070  | 09/05/2023 17:14:51 | Entrada      | 664017 | FENTANILO AUROVITAS SPAIN 100 MICROGRAMOS/H PARCHES TRANSDERMICOS EFG., 5 PARCHES | 2,00     | Paquetes o cajas |
| MOV39202305000004066  | 09/05/2023 15:38:10 | Dispensación | 656758 | MORFINA B. BRAUN 20 MG/ML SOLUCION INVECTABLE , 10 AMPOLLAS DE 2 ML               | 1,00     | Paquetes o cajas |
| MOV39202305000004064  | 09/05/2023 14:18:01 | Dispensación | 821934 | ORAMORPH 2 MG/ML SOLUCION ORAL, 1 FRASCO DE 100 ML                                | 1,00     | Paquetes o cajas |
| MOV39202305000003764  | 10/05/2023 08:39:36 | Dispensación | 656757 | MORFINA B. BRAUN 10 MG/ML SOLUCION INVECTABLE , 10 AMPOLLAS DE 1 ML               | 1,00     | Paquetes o cajas |
| MOV39202305000003761  | 08/05/2023 15:58:11 | Dispensación | 656757 | MORFINA B. BRAUN 10 MG/ML SOLUCION INVECTABLE , 10 AMPOLLAS DE 1 ML               | 1,00     | Paquetes o cajas |
| MOV39202305000003758  | 08/05/2023 13:38:35 | Dispensación | 821934 | ORAMORPH 2 MG/ML SOLUCION ORAL, 1 FRASCO DE 100 ML                                | 1,00     | Paquetes o cajas |
| MOV39202305000003753  | 08/05/2023 13:21:20 | Devolución   | 821934 | ORAMORPH 2 MG/ML SOLUCION ORAL, 1 FRASCO DE 100 ML                                | 1,00     | Paquetes o cajas |
| MOV39202305000003742  | 08/05/2023 12:15:21 | Entrada      | 821934 | ORAMORPH 2 MG/ML SOLUCION ORAL: 1 FRASCO DE 100 ML                                | 2.00     | Paquetes o caias |

A simple vista, a modo de tabla, se visualiza la información de los parámetros más relevantes de cada movimiento (*Id Movimiento, Fecha, Tipo, Código, etc.*)

Encima de cada columna se encuentra un campo de búsqueda que permite realizar búsquedas específicas dentro de ese parámetro. Además, se podrá ordenar el resultado por la columna que se desee haciendo clic en la cabecera.

Para facilitar la navegación la información se muestra paginada. En caso de existir más de una página se podrá desplazar usando los botones de paginación que se encuentran en la esquina inferior derecha.

Haciendo clic en un movimiento se visualiza el detalle de ese movimiento.

| 656757 MORFIN                 | A                                  |                 |             |                |            |        |               |             | ×          |           |
|-------------------------------|------------------------------------|-----------------|-------------|----------------|------------|--------|---------------|-------------|------------|-----------|
| ovi 656757 MORFINA B. BRAUN 1 | 0 MG/ML SOLUCION INVECTABLE , 10 A | MPOLLAS DE 1 ML |             |                |            |        |               |             |            |           |
| Fecha Registro                | Código Prescriptor                 | Prescriptor     | Receta      | Estupefaciente | Psicótropo | Ámbito | Origen        | Tipo        | Incidencia |           |
| 392 08/05/2023 15:58:11       | 97884                              | otro            | RE321654987 | Si             | No         | Humano | Receta manual | Medicamento |            | nos       |
| 392 Observasiones             |                                    |                 |             |                |            |        |               |             |            |           |
| 392                           |                                    |                 |             |                |            |        |               |             | ÷          |           |
| 392                           |                                    |                 |             |                |            |        |               |             |            |           |
| 392                           |                                    |                 |             |                |            |        |               |             |            |           |
| 392                           |                                    |                 |             |                |            |        |               |             |            |           |
| 392                           |                                    |                 |             |                |            |        |               |             |            | s o cajas |
|                               |                                    |                 |             |                |            |        |               |             |            |           |
|                               |                                    |                 |             |                |            |        |               |             |            |           |
| 39202305000003742             | 08/05/2023 12:15:21 Ent            | rada 8          | 21934 ORAMO |                |            |        |               |             | 2,00 Paque |           |

Haciendo clic en el botón (a la izquierda de cada movimiento), se desplegará un listado con el histórico de las modificaciones/incidencias por las que ha pasado este.

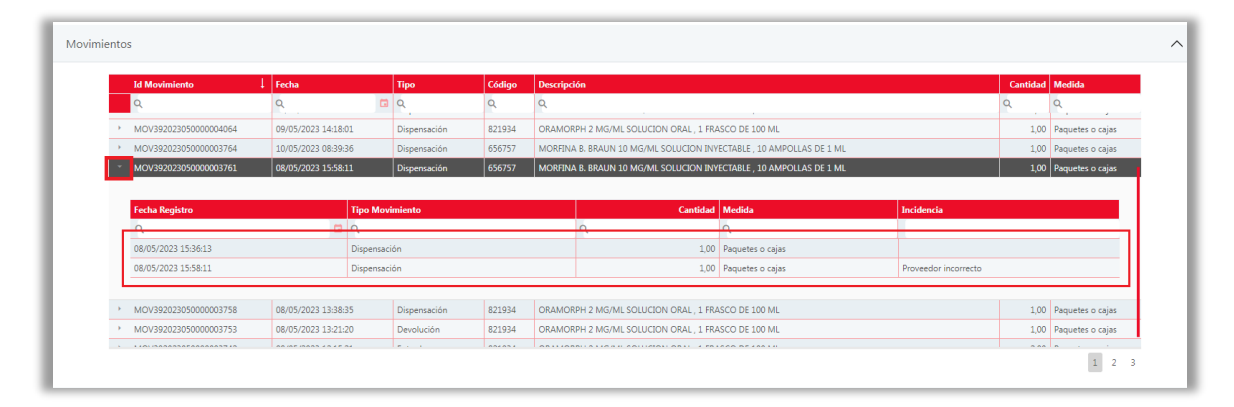

Este listado tendrá un comportamiento similar al explicado anteriormente, ya que al hacer clic en una fila saldrá una ventana con el detalle del movimiento histórico.

#### Consulta hojas de balance

La consulta muestra el listado de todas las hojas de balance realizadas hasta el momento que cumplen los criterios que se hayan seleccionado.

| Código | Descripción                                                          | Cantidad | Medida           | Estupefaciente | Psicótropo | Ámbito | Tipo             |
|--------|----------------------------------------------------------------------|----------|------------------|----------------|------------|--------|------------------|
| Q      | Q                                                                    | Q        | Q                | Q              | Q          | Q      | Q                |
| 1543A  | FENTANILO                                                            | 2,64     | Miligramos       | Si             | No         |        | Principio activo |
| 1982A  | MORFINA                                                              | 1000,00  | Miligramos       | Si             | No         |        | Principio activo |
| 656670 | MORFINA SERRA 10 MG/ML SOLUCION INYECTABLE, 10 AMPOLLAS DE 1 ML      | 25,00    | Paquetes o cajas | Si             | No         | Humano | Medicamento      |
| 656757 | MORFINA B. BRAUN 10 MG/ML SOLUCION INVECTABLE , 10 AMPOLLAS DE 1 ML  | 17,00    | Paquetes o cajas | Si             | No         | Humano | Medicamento      |
| 656758 | MORFINA B. BRAUN 20 MG/ML SOLUCION INVECTABLE , 10 AMPOLLAS DE 2 ML  | 13,00    | Paquetes o cajas | Si             | No         | Humano | Medicamento      |
| 658743 | OXYCONTIN 5 MG COMPRIMIDOS DE LIBERACION PROLONGADA , 28 COMPRIMIDOS | 17,00    | Paquetes o cajas | Si             | No         | Humano | Medicamento      |
|        |                                                                      |          |                  |                |            |        |                  |

Este listado en forma de tabla tiene un comportamiento similar al de la consulta de movimientos. Se podrá ordenar por la columna deseada y hacer búsquedas específicas de cada parámetro. Además, si fuera el caso se usará la navegación a través de paginado.

| Código | Descripción                                                         | Cantidad | Medida           | Estupefaciente | Psicótropo | Ámbito | Тіро        |
|--------|---------------------------------------------------------------------|----------|------------------|----------------|------------|--------|-------------|
| ۹      | Q. MOR                                                              | Q        | Q. PA            | Q              | Q          | Q      | Q           |
| 656670 | MORFINA SERRA 10 MG/ML SOLUCION INYECTABLE, 10 AMPOLLAS DE 1 ML     | 25,00    | Paquetes o cajas | Si             | No         | Humano | Medicamento |
| 656757 | MORFINA B. BRAUN 10 MG/ML SOLUCION INVECTABLE , 10 AMPOLLAS DE 1 ML | 17,00    | Paquetes o cajas | Si             | No         | Humano | Medicamento |
| 656758 | MORFINA B. BRAUN 20 MG/ML SOLUCION INVECTABLE , 10 AMPOLLAS DE 2 ML | 13,00    | Paquetes o cajas | Si             | No         | Humano | Medicamento |
| 821934 | ORAMORPH 2 MG/ML SOLUCION ORAL, 1 FRASCO DE 100 ML                  | 5,00     | Paquetes o cajas | Si             | No         | Humano | Medicamento |

## 11 Registro de accesos

Al igual que otras acciones sobre datos sujetos a la LOPD, cualquier acción de consulta, alta, modificación o borre realizada en los registros del libro de estupefacientes electrónico también queda automáticamente anotada en el Registro de actividad del tratamiento (Registro de accesos).

La información recogida en el Registro de Accesos puede ser solicitada por la inspección.

Para acceder al Registro de accesos hay que seleccionar el registro que se desee y pulsar el botón *Ver registro de accesos.* 

| Education teaching and the University of the University of the Uni |              |          |                       |        |         |                 |   |        |                                         |
|----------------------------------------------------------------------------------------------------|--------------|----------|-----------------------|--------|---------|-----------------|---|--------|-----------------------------------------|
| Estuperacientes Especial control m                                                                                                    |              |          | edico Historial vales |        |         |                 |   |        |                                         |
| Registro                                                                                                    | Fech         | a        | N.Rctrio.             |        | Almacén | Tipo Movimiento |   | Código | Descripción                             |
| 22                                                                                                    | 09/05/2023   | 17:53:03 |                       | FARMAC | AK      | Salida          | - | 664017 | FENTANILO AUROVITAS SPAIN EFG 100 MICR  |
| 20                                                                                                    | 09/05/2023   | 17:37:50 |                       | FARMAC | AK      | Entrada         | - | 664017 | FENTANILO AUROVITAS SPAIN EFG 100 MICR  |
| 19                                                                                                    | 09/05/2023 * | 17:37:41 |                       | FARMAC | АК      | Salida          | • | 664017 | FENTANILO AUROVITAS SPAIN EFG 100 MICR  |
| 18                                                                                                    | 09/05/2023   | 17:37:13 |                       | FARMAC | AK      | Entrada         | - | 664017 | FENTANILO AUROVITAS SPAIN EFG 100 MICR  |
| 17                                                                                                    | 09/05/2023   | 17:37:09 |                       | FARMAC | АК      | Salida          | • | 664017 | FENTANILO AUROVITAS SPAIN EFG 100 MICR  |
| 16                                                                                                    | 09/05/2023   | 17:37:00 |                       | FARMAC | АК      | Entrada         | • | 664017 | FENTANILO AUROVITAS SPAIN EFG 100 MICR  |
| 15                                                                                                    | 09/05/2023   | 17:36:51 |                       | FARMAC | AK      | Salida          | - | 664017 | FENTANILO AUROVITAS SPAIN EFG 100 MICR  |
| 14                                                                                                    | 09/05/2023   | 17:23:20 |                       | FARMAC | AK      | Salida          | - | 667934 | OXICODONA SANDOZ EFG 20 MG 28 COMPRIM   |
| 13                                                                                                    | 09/05/2023   | 17:21:33 |                       | FARMAC | AK      | Entrada         | • | 664017 | FENTANILO AUROVITAS SPAIN EFG 100 MICR  |
| 12                                                                                                    | 09/05/2023   | 17:21:23 |                       | FARMAC | AI      | Salida          | • | 664017 | FENTANILO AUROVITAS SPAIN EFG 100 MICR  |
| 11                                                                                                    | 09/05/2023 1 | 17:16:48 |                       | FARMAC | AK      | Salida          | - | 664017 | FENTANILO AUROVITAS SPAIN EFG 100 MICR  |
| 10                                                                                                    | 09/05/2023   | 17:04:07 |                       | FARMAC | AK      | Entrada         | - | 664017 | FENTANILO AUROVITAS SPAIN EFG 100 MICR  |
| 3                                                                                                    | 09/05/2023 0 | 08:12:01 |                       | FARMAC | АК      | Entrada         | - | 1982A  | MORFINA                                 |
| 8                                                                                                    | 08/05/2023 * | 17:55:16 |                       | FARMAC | ЖА      | Entrada         | • | 664017 | FENTANILO AUROVITAS SPAIN EFG 100 MICR  |
| 7                                                                                                    | 08/05/2023   | 16:33:57 |                       | FARMAC | АК      | Salida          | • | 656758 | MORFINA B. BRAUN 20 MG/ML 10 AMPOLLAS S |
| 6                                                                                                    | 08/05/2023   | 16:18:43 |                       | FARMAC | АК      | Entrada         | - | 656758 | MORFINA B. BRAUN 20 MG/ML 10 AMPOLLAS S |
| 5                                                                                                    | 08/05/2023   | 16:18:42 |                       | FARMAC | A       | Entrada         | • | 667934 | OXICODONA SANDOZ EFG 20 MG 28 COMPRIM   |
| 4                                                                                                    | 08/05/2023 * | 16:18:41 |                       | FARMAC | АК      | Entrada         | - | 677296 | PALEXIA RETARD 100 MG 60 COMPRIMIDOS LI |
| •                                                                                                    |              |          |                       |        |         | ,<br>,          |   |        |                                         |

Se muestra la pantalla con el historial de todas las modificaciones que ha tenido el registro.

| 10  | egistro de Activid  | ad del Tr | atamient | 0              |                                                                  | 19/10/2023              |
|-----|---------------------|-----------|----------|----------------|------------------------------------------------------------------|-------------------------|
| 1   | Fecha y hora        | Usuario   | Operador | Código         | Descripción                                                      | Archivo                 |
| 1   | 0970572023 17:35:47 | NXF       | NXF      | 2023-00000012  |                                                                  | Libro de Estupetaciente |
| 1   | 09/05/2023 17:35:35 | NXF       | NXF      | 2023-00000012  | Documento id. paciente                                           | Libro de Estupefaciente |
| 1   | 09/05/2023 17:35:35 | NXF       | NXF      | 2023-00000012  | ld de colegiado                                                  | Libro de Estupefaciente |
| 1   | 09/05/2023 17:35:35 | NXF       | NXF      | 2023-00000012  | Número de receta                                                 | Libro de Estupefaciente |
| 1   | 09/05/2023 17:35:08 | NXF       | NXF      | 2023-00000012  |                                                                  | Libro de Estupefaciente |
|     | 09/05/2023 17:21:23 | NXF       | N×F      | 2023- 00000012 | 664017-FENTANILO AUROVITAS SPAIN EFG 100 MICROGRAMOS/H (7,2 MG/3 | Libro de Estupefaciente |
| ł   |                     |           |          |                |                                                                  |                         |
| 1   |                     |           |          |                |                                                                  |                         |
|     |                     |           |          |                |                                                                  |                         |
|     |                     |           |          |                |                                                                  |                         |
|     |                     |           |          |                |                                                                  |                         |
| ł   |                     |           |          |                |                                                                  |                         |
|     |                     |           |          |                |                                                                  |                         |
|     |                     |           |          |                |                                                                  |                         |
|     |                     |           |          |                |                                                                  |                         |
|     |                     |           |          |                |                                                                  |                         |
|     |                     |           |          |                |                                                                  |                         |
|     |                     |           |          |                |                                                                  |                         |
| 1   |                     |           |          |                |                                                                  | •                       |
| ISE | ervaciones          |           |          |                | Ultima modificación<br>Usuario Fecha Operador                    |                         |

En el registro de accesos se informa de las siguientes columnas de datos:

- Fecha y hora de la anotación.
- Usuario con el que se ha accedido a la aplicación.
- Usuario que realiza la modificación.
- Código del registro.
- Descripción del artículo / Campo modificado.
- Archivo. (En este caso libro de estupefacientes).
- Tipo de acceso. (Alta, modificación, borre y consulta)
- Valor anterior y valor posterior en las modificaciones.
- Puesto de trabajo donde se hizo la anotación.
- Número del registro de accesos.

El registro de accesos se muestra en orden cronológico, de más reciente a más antiguo, también se puede ordenar por las columnas anteriormente citadas, haciendo clic en cualquiera de los encabezados, como es habitual en Nixfarma.

Para ver todos los datos puede moverse hacia la derecha con la barra horizontal.

Puede imprimir un listado del registro de accesos con el icono 🕮.

| Registro de Actividad del Tratamiento |         |          |                |                                                                                        |                  |                |         | 2 CANTABRIA                |                 |                |  |
|---------------------------------------|---------|----------|----------------|----------------------------------------------------------------------------------------|------------------|----------------|---------|----------------------------|-----------------|----------------|--|
|                                       |         |          |                |                                                                                        |                  |                |         | jueves, 11 de mayo de 2023 |                 |                |  |
| I Fecha Acceso                        | Usuario | Operador | Código         | Descripción                                                                            | Archivo          | Tipo Acceso    | Entidad | Valor Anterior             | Valor Posterior | Puesto Trabajo |  |
| 09/05/2023 17:35:47                   | NXF     | NXF      | 2023- 00000012 |                                                                                        | Libro de Estupef | a Consulta     |         |                            |                 | VB-CTB         |  |
| 09/05/2023 17:35:35                   | NXF     | NXF      | 2023- 00000012 | Documento id. paciente                                                                 | Libro de Estupef | a Modificación |         |                            | 3651313158      | VB-CTB         |  |
| 09/05/2023 17:35:35                   | NXF     | NXF      | 2023- 00000012 | ld de colegiado                                                                        | Libro de Estupef | a Modificación |         |                            | 98745           | VB-CTB         |  |
| 09/05/2023 17:35:35                   | NXF     | NXF      | 2023- 00000012 | Número de receta                                                                       | Libro de Estupef | a Modificación |         |                            | RE987987987     | VB-CTB         |  |
| 09/05/2023 17:35:08                   | NXF     | NXF      | 2023- 00000012 |                                                                                        | Libro de Estupef | a Consulta     |         |                            |                 | VB-CTB         |  |
| 09/05/2023 17:21:23                   | NXF     | NXF      | 2023- 00000012 | 664017-FENTANILO AUROVITAS<br>SPAIN EFG 100 MICROGRAMOS/H<br>(7,2 MG/3 DIAS) 5 PARCHES | Libro de Estupel | e Alta         |         |                            |                 | VB-CTB         |  |

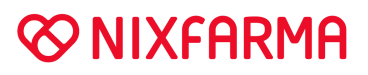

## 12 Aviso de movimientos pendientes de envío

Siempre que existan registros pendientes de enviar se informará a través de un aviso, que notificará el número de registros que tiene pendientes.

| 😵 Mensajes Nixfarma                            | × |
|------------------------------------------------|---|
| Hay 1 movimientos LICO pendientes de comunicar |   |
|                                                |   |
|                                                |   |
|                                                |   |
|                                                |   |
|                                                |   |

Este aviso se muestra en todos los ordenadores de la farmacia, que estén conectados a la red. El aviso se repetirá cada 1 hora, hasta que no existan registros pendientes de enviar. El envío se realiza desde el <u>Registro de Estupefacientes</u>.